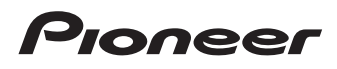

# Manuale di funzionamento

SPH-DA100

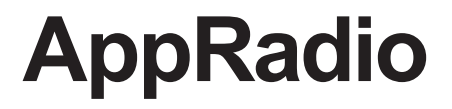

Prima di procedere, leggere la sezione **Informazioni importanti per l'utente**. **Informazioni importanti per l'utente** offre informazioni importanti che devono essere comprese prima di utilizzare questo prodotto.

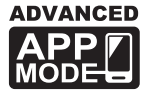

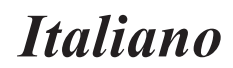

#### Sommario

#### Grazie per avere acquistato questo prodotto Pioneer.

Leggere queste istruzioni per imparare a utilizzare correttamente questo modello. Dopo avere terminato la lettura delle istruzioni, riporre il presente documento in un luogo sicuro per una futura consultazione.

#### 01 Introduzione

| Presentazione del manuale                                             | 4 |
|-----------------------------------------------------------------------|---|
| - Uso del presente manuale                                            | 4 |
| - Convenzioni utilizzate nel presente manuale                         | 4 |
| - Termini utilizzati nel presente manuale                             | 4 |
| - Compatibilità con iPhone/iPod                                       | 5 |
| <ul> <li>Compatibilità con dispositivi Android<sup>™</sup></li> </ul> | 5 |
| Per garantire una guida sicura                                        | 5 |
| Protezione del pannello LCD e dello                                   |   |
| schermo                                                               | 5 |
| Note sulla memoria interna                                            | 5 |
| - Prima di rimuovere la batteria del veicolo                          | 5 |
|                                                                       |   |
| Informazioni su AppRadio                                              |   |

#### 02 Funzionalità......6

| /erifi | ca dei nomi delle parti e delle funzioni     | 6 |
|--------|----------------------------------------------|---|
| -      | Connessione e disconnessione di              |   |
|        | smartphone                                   | 7 |
| -      | Stati di connessione e funzioni utilizzabili | 8 |
| -      | Immagini dimostrative                        | 9 |

#### 03 Operazioni di base

| Scher | mata Home                          | .10  |
|-------|------------------------------------|------|
| -     | Lettura della schermata            | . 10 |
| -     | Scorrimento della schermata Home   | . 10 |
| -     | Uso dei tasti del pannello tattile | . 10 |
| Tasti | del pannello tattile comuni a ogni |      |
| fur   | izione                             | .11  |
| Impo  | stazione dell'orologio             | .11  |
| Contr | ollo della sorgente audio          | .12  |
|       |                                    |      |

#### 04 Uso della radio

| Procedura di avvio                                    | .13 |
|-------------------------------------------------------|-----|
| Lettura della schermata                               | .13 |
| Uso dei tasti del pannello tattile                    | .13 |
| Utilizzo delle funzioni                               | .14 |
| <ul> <li>Memorizzazione delle frequenze di</li> </ul> |     |
| trasmissione più forti                                | 14  |
| - Richiamo delle frequenze di trasmissione            | .14 |
| - Sintonizzazione sui segnali forti                   | 14  |
| - Funzioni RDS                                        | 14  |
|                                                       |     |

#### (15) Riproduzione di musica e video dell'iPod Procedura di avvio.....17 Lettura della schermata .....17 Uso dei tasti del pannello tattile ......18 Utilizzo delle funzioni .....19 - Ricerca di sorgenti video o brano (episodio) tramite l'elenco ..... 19 Riproduzione casuale (shuffle)......20 -Modifica della velocità degli audiolibri ..... 20 Selezione delle sorgenti video o brano (episodio) dalla schermata delle playlist.... 20 Modifica della modalità schermo intero .... 21 06 Registrazione e connessione di un dispositivo Bluetooth Preparazione dei dispositivi di comunicazione ......22 Registrazione dei dispositivi Bluetooth ......22 Ricerca di dispositivi Bluetooth nelle Associazione dai dispositivi Bluetooth ...... 23 - Ricerca di un dispositivo Bluetooth specificato ......24 Eliminazione di un dispositivo registrato ....24 Connessione manuale di un dispositivo Bluetooth registrato.....25 Impostazione della funzione di connessione automatica Bluetooth ......26 Disconnessione di un dispositivo Attivazione e disattivazione della visibilità di un prodotto ......27 Modifica di un codice PIN......27 Visualizzazione dell'indirizzo di un dispositivo Bluetooth ......28

#### 07 Uso delle chiamate in vivavoce

| Procedura di avvio                  | 29 |
|-------------------------------------|----|
| Lettura della schermata             | 29 |
| Uso dei tasti del pannello tattile  | 29 |
| Regolazione del volume del telefono | 30 |

2

#### Sommario

| Esecu       | izione di una chiamata                      | .30 |
|-------------|---------------------------------------------|-----|
| -           | Composizione diretta                        | 30  |
| -           | Chiamata di un numero presente nella        |     |
|             | rubrica                                     | 30  |
| -           | Selezione di un numero utilizzando la       |     |
|             | modalità di ricerca alfabetica              | 31  |
| -           | Composizione dalla cronologia delle         |     |
|             | chiamate                                    | 31  |
| Rispo       | osta a una chiamata in arrivo               | .32 |
| Uso d       | lelle funzioni avanzate                     | .32 |
| -           | Risposta automatica a una chiamata          | 32  |
| -           | Attivazione e disattivazione della suoneria | 32  |
| -           | Memorizzazione di un numero di telefono     | 32  |
| -           | Uso degli elenchi di composizione           |     |
|             | preimpostati                                | 33  |
| -           | Inversione dei nomi                         | 33  |
| -           | Impostazione della modalità privata         | 33  |
| -           | Regolazione del volume di ascolto           |     |
|             | dell'interlocutore                          | 33  |
| Note        | sulle chiamate in vivavoce                  | .34 |
| -           | Note generali                               | 34  |
| -           | Registrazione e connessione                 | 34  |
| -           | Esecuzione e ricezione delle chiamate       | 34  |
| -           | Cronologia delle chiamate ricevute ed       |     |
|             | effettuate                                  | 34  |
| -           | Trasferimenti della rubrica                 | 34  |
| <b>•</b> -  |                                             |     |
| uerse Perse | onalizzazione delle preferenze              | ~-  |
| Perso       | nalizzazione delle impostazioni audio       | 35  |
| -           | Uso della regolazione del bilanciamento/    | ~ - |
|             | dissolvenza                                 | 35  |
| -           | Uso dell'equalizzatore                      | 35  |
| -           | Regolazione del livello sonoro              | 37  |
| -           | Uso dell'uscita subwoofer                   | 37  |
| -           | Miglioramento dei bassi (Potenziamento      |     |
|             | bassi)                                      | 37  |
| -           | Uso del filtro passa alto                   | 37  |
| -           | Regolazione dei livelli sorgente            | 38  |
| Perso       | onalizzazione delle impostazioni di         |     |
| sis         | tema                                        | .38 |

| -      | Impostazione del passo di sintonizzazione           |
|--------|-----------------------------------------------------|
|        | FM                                                  |
| -      | Impostazione RDS                                    |
| -      | Attivazione e disattivazione della funzione         |
|        | di ricerca PI automatico40                          |
| -      | Selezione della lingua di sistema40                 |
| -      | Impostazione del lavout della tastiera 41           |
| -      | Attivazione e disattivazione della funzione         |
|        | di scorrimento continuo                             |
| -      | Cancellazione della memoria Bluetooth 41            |
| -      | Aggiornamento del software di                       |
|        | connessione Bluetooth                               |
| -      | Visualizzazione della versione del sistema          |
|        | Bluetooth 42                                        |
| -      | Impostazione della modalità sicura                  |
| -      | Impostazione della telecamera per la vista          |
|        | posteriore 42                                       |
| -      | Impostazione del segnale video                      |
| -      | Regolazione dell'immagine                           |
| -      | Regolazione del livello sonoro miscelato <b>44</b>  |
| -      | Impostazione della modalità orologio                |
| -      | Selezione dello sfondo                              |
| -      | Ripristino delle impostazioni predefinite <b>45</b> |
| -      | Controllo delle connessioni dei cavi 45             |
| Perso  | nalizzazione del menu preferiti 45                  |
| -      | Registrazione delle voci di menu <b>46</b>          |
| -      | Rimozione delle voci di menu                        |
| Disatt | tivazione dello schermo 46                          |
| 215010 |                                                     |

#### Appendice

| Risoluzione dei problemi                                                                               | .47                      |
|----------------------------------------------------------------------------------------------------|--------------------------|
| Tecnologia di posizionamento                                                                           | 50                       |
| <ul> <li>Posizionamento tramite GPS</li> </ul>                                                         | .50                      |
| Gestione di errori notevoli                                                                            | 50                       |
| <ul> <li>Quando il posizionamento tramite GPS è</li> </ul>                                             |                          |
| impossibile                                                                                            | 50                       |
| <ul> <li>Condizioni che possono causare marcati</li> </ul>                                             |                          |
| errori di posizionamento                                                                               | . 50                     |
| Elenco delle impostazioni                                                                              | .53                      |
| - Impostazioni audio                                                                                   | 53                       |
| <ul> <li>Impostazioni di sistema</li> </ul>                                                            | . 53                     |
| - Altre impostazioni                                                                                   | .53                      |
| Elenco delle impostazioni<br>- Impostazioni audio<br>- Impostazioni di sistema<br>- Altre impostazioni | .53<br>.53<br>.53<br>.53 |

lt 3

#### Introduzione

#### Presentazione del manuale

- Prima di utilizzare questo prodotto, assicurarsi di leggere la sezione Informazioni importanti per l'utente (manuale a parte) in cui sono contenuti avvertimenti, precauzioni e altre informazioni importanti che dovrebbero essere tenute in conto.
- Le schermate mostrate negli esempi potrebbero differire da quelle effettive. Le schermate effettive potrebbero essere soggette a modifiche senza preavviso a scopo di migliorarne le prestazioni e le funzionalità.

#### Uso del presente manuale

## Individuazione della procedura relativa al tipo di operazione che si desidera eseguire

Per facilitare la ricerca del tipo di operazione desiderato, consultare il *Sommario*.

# Individuazione delle impostazioni personalizzabili

Per le impostazioni di questo prodotto, vedere *Elenco delle impostazioni* alla fine del manuale.

# Convenzioni utilizzate nel presente manuale

Prima di procedere, leggere e apprendere le convenzioni utilizzate nel presente manuale. Queste convenzioni sono importanti per imparare a utilizzare la nuova apparecchiatura.

 I pulsanti di questo prodotto sono riconoscibili grazie allo stile grassetto:
 Esempio:
 Premere il pulsante Home per visualizzare

la schermata Home.

 Le voci di menu, i titoli delle schermate e i componenti funzionali sono riportati in grassetto con virgolette doppie "": Esempio: Impostare "Attenuazione" su "OFF".

 I tasti del pannello tattile sono riportati in grassetto tra parentesi quadre []: Esempio:

Toccare [Radio] nella schermata Home.

- Informazioni aggiuntive, eventuali alternative e altre note presentano il seguente formato: Esempio:
  - Se non è stato ancora memorizzato il domicilio, farlo in questo momento.
- Le funzioni di altri tasti nella stessa schermata vengono indicate con 

   all'inizio della descrizione:
   Esempio:

Esemplo:

- Se si tocca [OK], la voce viene eliminata.
- I riferimenti sono indicati in questo modo: Esempio:
  - Per informazioni dettagliate, vedere Risposta automatica a una chiamata a pagina 32.

# Termini utilizzati nel presente manuale

#### "Display anteriore"

In questo manuale, si fa riferimento allo schermo fissato al corpo del prodotto come "display anteriore".

#### "iPhone"

In questo manuale, si fa riferimento a iPod e iPhone con il solo termine iPhone.

#### "Dispositivo Android™"

In questo manuale, si fa riferimento agli smartphone Android come dispositivo Android.

.)

#### Compatibilità con iPhone/iPod

Questo prodotto supporta unicamente le versioni software e i modelli di iPhone seguenti. È possibile che gli altri non funzionino correttamente.

Realizzato per

- iPod touch (4ª generazione): iOS 5.0
- iPod touch (3ª generazione): iOS 4.1
- iPod touch (2ª generazione): iOS 4.2.1
- iPod classic 160 GB (2009): Ver. 2.0.4
- iPod classic 120 GB: Ver. 2.0.1
- iPod classic 80 GB: Ver. 1.1.2
- iPod classic 160 GB (2007): Ver. 1.1.2
- iPod nano (6ª generazione): Ver. 1.1
- iPod nano (5ª generazione): Ver. 1.0.2
- iPod nano (4ª generazione): Ver. 1.0.4
- iPod nano (3ª generazione): Ver. 1.1.3
- iPhone 4S: iOS 5.0.1
- iPhone 4: iOS 5.0.1
- iPhone 3GS: iOS 4.3.3
- I metodi di funzionamento variano a seconda dei modelli e delle versioni software di iPhone.
- A seconda della versione software, l'iPhone potrebbe non essere compatibile con questa apparecchiatura.

Per informazioni dettagliate relative alla compatibilità dell'iPhone con questo prodotto, vedere le informazioni sul sito Web Pioneer.

#### Compatibilità con dispositivi Android™

- I metodi di funzionamento variano a seconda dei dispositivi e della versione software del sistema operativo Android.
- A seconda della versione software del sistema operativo Android, il dispositivo potrebbe non essere compatibile con questa apparecchiatura.
- La compatibilità con tutti i dispositivi Android non è garantita. Per informazioni dettagliate relative alla compatibilità dei dispositivi Android con questo prodotto, vedere le informazioni sul sito Web Pioneer.

#### Per garantire una guida sicura

Alcune funzioni, ad esempio la visualizzazione di contenuto visivo basato su app e alcune operazioni con i tasti del pannello tattile, offerte da questo prodotto potrebbero rivelarsi pericolose e/o non essere consentite dalla legge se utilizzate durante la guida. Per impedire l'utilizzo di tali funzioni quando il veicolo è in movimento è presente un sistema di blocco che rileva quando il freno a mano è tirato. Pertanto, durante la guida queste funzioni rimangono disattivate finché non si arresta il veicolo e si tira il freno a mano. Tenere premuto il pedale del freno prima di rilasciare il freno a mano.

# Protezione del pannello LCD e dello schermo

- Non esporre lo schermo LCD alla luce diretta del sole quando il prodotto non è in uso. Un'esposizione prolungata alla luce diretta del sole può causare il malfunzionamento dello schermo LCD a causa delle elevate temperature.
- Quando si usa un telefono cellulare, mantenere l'antenna lontana dallo schermo LCD per evitare disturbi del video quali punti, strisce colorate e così via.
- Per proteggere lo schermo LCD da eventuali danni, assicurarsi di toccare i tasti del pannello tattile solo con le dita e di usare accortezza nel toccare lo schermo.

#### Note sulla memoria interna

# Prima di rimuovere la batteria del veicolo

Quando la batteria è scollegata o scarica, tutto il contenuto memorizzato viene cancellato (ad eccezione dell'elenco dei dispositivi Bluetooth), pertanto dovrà essere riprogrammato.

Capitolo

01

#### Funzionalità

#### Ascolto della radio

Con questo prodotto è possibile ascoltare la radio.

#### Riproduzione di musica e video dell'iPod

È possibile riprodurre e controllare le sorgenti audio e video tenendo collegato l'iPhone.

#### **Advanced App Mode**

In **Advanced App Mode** è possibile visualizzare lo schermo delle applicazioni dello smartphone sul display di AppRadio. È anche possibile utilizzare le applicazioni smartphone compatibili con AppRadio, ad esempio

l'**AppRadio app**, mediante il display con gesti multi-touch come toccare, trascinare, scorrere e spostare rapidamente.

Per informazioni dettagliate su Advanced App Mode, vedere il Manuale di funzionamento per l'AppRadio app.

#### Chiamate in vivavoce

È possibile controllare la connessione Bluetooth dello smartphone ed effettuare una chiamata utilizzando gli elenchi della cronologia delle chiamate in arrivo o in uscita, la rubrica trasferita o i numeri.

#### Visualizzazione dell'immagine della telecamera per la vista posteriore

Se si collega una telecamera per la vista posteriore, ad esempio la ND-BC5 venduta separatamente, è possibile tenere sotto controllo l'area dietro il veicolo.

#### Miscelazione dell'uscita audio

6

È possibile miscelare l'uscita audio di Apps con l'uscita audio della radio o dell'iPod.

#### Verifica dei nomi delle parti e delle funzioni

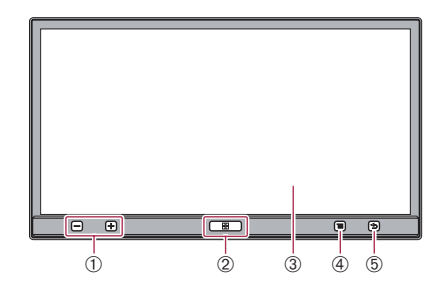

Il pulsante disponibile si accende a seconda del dispositivo connesso.

#### ① Pulsante del volume (+/-)

#### **2** Pulsante Home

• Premere il pulsante **Home** per visualizzare la schermata Home.

In **Advanced App Mode**, quando si preme il pulsante **Home**, viene visualizzata la schermata Home dell'AppRadio app. Per visualizzare la schermata Home principale, premere nuovamente il pulsante **Home**.

 Premere il pulsante Home due volte per visualizzare i tasti di controllo della sorgente audio sullo schermo.

#### **③ Schermo LCD**

#### ④ Pulsante Menu (per dispositivi Android)

 Premere il pulsante Menu per visualizzare la schermata Menu. Il pulsante Menu è disponibile quando si esegue AppRadio o altre applicazioni supportate dai dispositivi Android.

#### **(5)** Pulsante Indietro (per dispositivi Android)

 Premere il pulsante Indietro per visualizzare il menu precedente. Il pulsante Indietro è disponibile quando si esegue l'AppRadio app o altre applicazioni supportate dai dispositivi Android.

Capitolo

# Connessione e disconnessione di smartphone

## 

L'uso di alcune funzioni dello smartphone potrebbe non essere consentito durante la guida in determinate aree. Pertanto è necessario conoscere e seguire tutte le normative vigenti. In caso di dubbi in merito a una funzione specifica, utilizzarla solo quando l'auto è parcheggiata. Evitare di utilizzare qualsiasi funzione qualora possa comportare dei rischi nelle condizioni di guida esistenti.

## 

- Per impedire la perdita di dati e danni allo smartphone, non rimuoverlo mai dal prodotto durante il trasferimento dei dati.
- In caso di perdita o danneggiamento dei dati sullo smartphone, il recupero dei dati non è in genere possibile. Pioneer esclude ogni sua responsabilità in caso di danni, costi o spese sostenute in seguito alla perdita o al danneggiamento dei dati.
- Per motivi di sicurezza, non utilizzare mai il prodotto e gli smartphone durante la guida.
   Per utilizzare il prodotto e gli smartphone, arrestare il veicolo in un luogo sicuro e tirare il freno a mano.

#### Collegare l'iPhone

È possibile collegare l'iPhone a questo prodotto utilizzando il cavo iPhone in dotazione.

possibile.

• Sbloccare l'iPhone e collegarlo al prodotto.

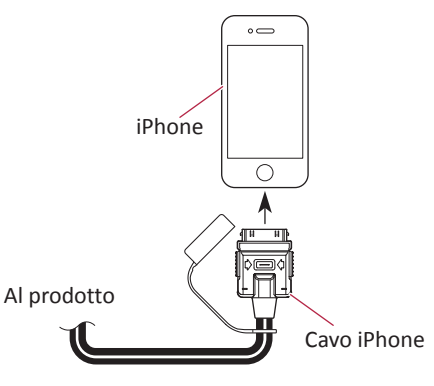

Verrà visualizzato un messaggio di avvio dell'applicazione, verrà avviata l'**AppRadio app** e verrà visualizzata la schermata dei menu dell'applicazione.

- È possibile che l'AppRadio app non si avvii a seconda dello stato dell'iPhone collegato. In questo caso, avviare l'AppRadio app in base al messaggio di avvio dell'applicazione.
- Quando si collega l'iPhone su cui è stata avviata l'applicazione corrispondente ad Advanced App Mode, la schermata operativa dell'applicazione viene visualizzata sul prodotto.

#### Scollegamento dell'iPhone

• Rimuovere il cavo iPhone dopo aver verificato che non sia in corso l'accesso ai dati.

Capitolo

02

7

**Collegare il dispositivo Android** 

1. Sbloccare il dispositivo Android.

#### 2. Collegare il dispositivo Android a questo prodotto utilizzando l'App Connectivity Kit (CD-AH200C), in vendita separatamente.

- Il metodo di connessione dei cavi varia a seconda del dispositivo.
  - Per informazioni dettagliate, vedere il manuale dell'App Connectivity Kit (CD-AH200C).

#### 3. Registrare il dispositivo Android e collegarlo a questo prodotto attraverso la tecnologia wireless Bluetooth<sup>®</sup>.

Quando si utilizza **Advance App Mode**, è necessario stabilire la connessione Bluetooth con il profilo porta seriale (SPP, Serial Port Profile) da questo prodotto.

Per le procedure dettagliate, vedere Registrazione dei dispositivi Bluetooth a pagina 22.

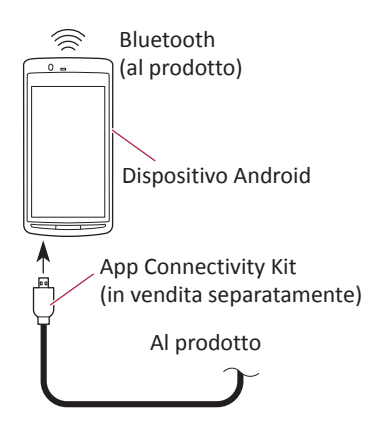

Verrà visualizzato un messaggio di avvio dell'applicazione, verrà avviata l'**AppRadio app** e verrà visualizzata la schermata del menu dell'applicazione.

#### Scollegamento del dispositivo Android

• Rimuovere i cavi dopo aver verificato che non sia in corso l'accesso ai dati.

#### Stati di connessione e funzioni utilizzabili

Quando è collegato uno smartphone, sono disponibili le seguenti funzioni.

#### Nessuno stato di connessione

Il prodotto non è collegato ad alcuno smartphone.

| Sintonizzatore | 0                |
|----------------|------------------|
| iPod           | ×                |
| App (iPhone)   | ×                |
| App (Android)  | ×                |
| Telefono       | $\triangle^{*1}$ |

\*1 "**Telefono**" è disponibile solo quando l'iPhone è collegato al prodotto con la tecnologia wireless Bluetooth.

#### Collegare l'iPhone

L'iPhone è collegato al prodotto.

| Sintonizzatore | 0                |
|----------------|------------------|
| iPod           | 0                |
| App (iPhone)   | 0                |
| App (Android)  | ×                |
| Telefono       | $\triangle^{*1}$ |

\*1 "**Telefono**" è disponibile solo quando l'iPhone è collegato al prodotto con la tecnologia wireless Bluetooth.

#### **Collegare il dispositivo Android**

Il dispositivo Android è collegato al prodotto attraverso l'App Connectivity Kit, in vendita separatamente, e il profilo Bluetooth (SPP).

| Sintonizzatore | 0                |
|----------------|------------------|
| iPod           | $\triangle^{*1}$ |
| App (iPhone)   | ×                |
| App (Android)  | 0                |
| Telefono       | $\triangle^{*2}$ |

- \*1 Quando l'iPod è collegato al prodotto, è possibile riprodurre e utilizzare le sorgenti audio e video dell'iPod.
- \*2 "**Telefono**" è disponibile solo quando l'iPhone è collegato al prodotto con la tecnologia wireless Bluetooth.
- Quando l'iPhone e il dispositivo Android sono collegati contemporaneamente, le app del dispositivo Android hanno la precedenza.

#### Limitazione di responsabilità

Quando si accende il prodotto, sullo schermo viene visualizzata una limitazione di responsabilità.

Leggere attentamente tale limitazione di responsabilità, verificandone i dettagli e quindi toccare **[OK]** se si accettano le condizioni.

#### Immagini dimostrative

Se il prodotto non viene utilizzato per 30 secondi quando è visualizzata la schermata sorgente disattivata, vengono visualizzate immagini dimostrative.

Quando si spegne e si riaccende l'interruttore di accensione (ACC OFF e ACC ON), le immagini dimostrative non vengono visualizzate.

Se si reimposta il sistema, le immagini dimostrative vengono nuovamente visualizzate.

lt (9

#### **Schermata Home**

La schermata Home rappresenta la schermata principale da cui è possibile accedere alle sorgenti di intrattenimento, alle applicazioni, alle impostazioni e a molto altro.

#### Lettura della schermata

#### Pagina uno

Capitolo

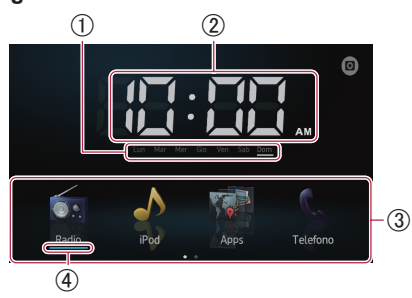

#### Pagina due

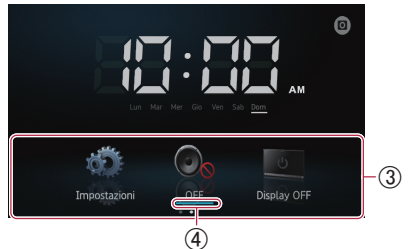

- ① Indicatore del giorno della settimana
- 0 Ora corrente
- ③ Area di scorrimento
- ④ Indicatore della sorgente corrente L'indicatore della sorgente corrente viene visualizzato sotto l'icona del menu di avvio nella schermata Home. Quando si miscelano le sorgenti, gli indicatori vengono visualizzati sotto entrambe le icone di menu.

#### Scorrimento della schermata Home

#### • Visualizzare la seconda pagina spostando rapidamente l'area di scorrimento nella schermata Home.

Quando si scorre la schermata Home, spostare rapidamente l'area di scorrimento nella schermata Home.

#### Uso dei tasti del pannello tattile Pagina uno

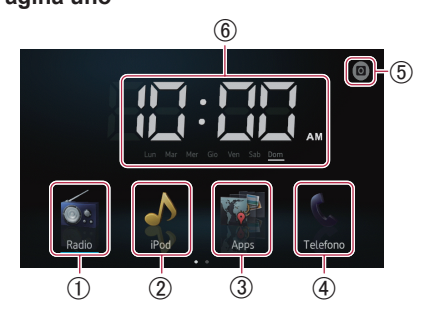

#### 1) Radio

Visualizza la schermata della sorgente radio. ⊃ Per informazioni dettagliate, vedere il Capitolo 4.

#### 2 iPod

Visualizza la schermata della sorgente iPod. ⊃ Per informazioni dettagliate, vedere il Capitolo 5.

#### 3 Apps

#### Visualizza la Advanced App Mode.

L'icona apps cambia nel modo seguente:

- I viene visualizzata quando l'iPhone è collegato attraverso il cavo iPhone in dotazione.
- 💽 : viene visualizzata quando il dispositivo Android è collegato attraverso l'App <u>Connectivity Kit in vendita separatamente.</u>
- 💽 : viene visualizzata quando il dispositivo Android è collegato attraverso l'App Connectivity Kit in vendita separatamente e durante la connessione Bluetooth.
- 💽 : viene visualizzata quando il dispositivo Android è collegato attraverso l'App Connectivity Kit in vendita separatamente e la tecnologia wireless Bluetooth.
- Per informazioni dettagliate, vedere Advanced App Mode a pagina 6.
- (4) Telefono

Visualizza la schermata di menu del telefono.

- Per informazioni dettagliate, vedere il Capitolo 7.
- (5) Telecamera di visione posteriore Passa alla modalità di visione posteriore.

10

#### Operazioni di base

- Per informazioni dettagliate, vedere Impostazione della telecamera per la vista posteriore a pagina 42.
- (6) Regolazione dell'orologio Regola la data e l'ora correnti.
  - Per informazioni dettagliate, vedere Impostazione dell'orologio in questa pagina.

#### Pagina due

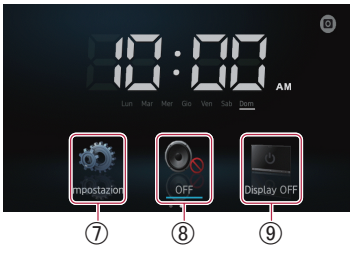

#### ⑦ Impostazioni

Visualizza la schermata del menu Impostazioni.

- Per informazioni dettagliate, vedere il Capitolo 8.
- **⑧ OFF**

Disattiva la sorgente.

#### (9) Display OFF

Disattiva lo schermo.

Per informazioni dettagliate, vedere Disattivazione dello schermo a pagina 46.

#### Tasti del pannello tattile comuni a ogni funzione

I tasti del pannello tattile per le operazioni comuni per ogni funzione sono descritti di seguito.

#### Esempio: schermata "Dispositivo speciale"

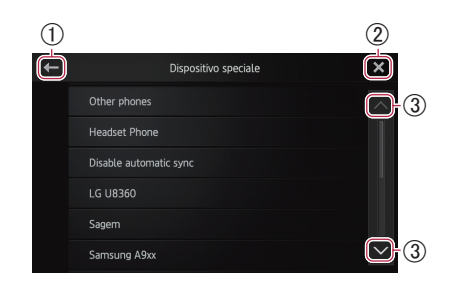

- Torna alla schermata precedente.
   Torna alla categoria/elenco precedente (cartella/categoria di un livello superiore).
- ② Torna alla schermata del menu di categoria superiore.
- (3) Scorre l'elenco e consente di visualizzare le voci rimanenti.

La voce selezionata viene evidenziata.

#### Impostazione dell'orologio

# **1** Toccare l'indicatore della settimana o dell'ora corrente nella schermata Home.

2 Toccare la voce per impostarla.

# 3 Toccare ▲ o ▲ per impostare la data e l'ora correnti.

- Inizialmente l'orologio è impostato sul formato 12 ore. È possibile modificare il formato dell'ora.
  - Per informazioni dettagliate, vedere Impostazione della modalità orologio a pagina 44.

lt (11

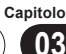

Capitolo

03

# Controllo della sorgente audio

Premere il pulsante **Home** due volte per visualizzare i tasti di controllo della sorgente audio sullo schermo. Tramite questi tasti, è possibile utilizzare la sorgente audio attualmente riprodotta in background senza uscire dalla schermata visualizzata.

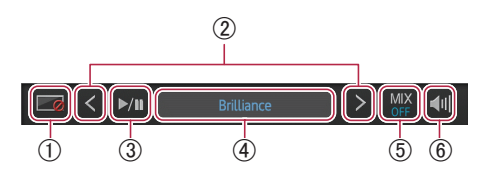

- Disattiva lo schermo. Per riattivarlo, toccare qualsiasi punto o premere i pulsanti Home, Menu o Back.
- (2) Passa al brano, al file o al capitolo precedente o successivo quando è selezionata la sorgente "iPod" o "Apps".
   Passa al canale preselezionato precedente o successivo quando è selezionata la sorgente "Radio".
- ③ Commuta tra riproduzione e pausa quando è selezionata la sorgente "iPod" o "Apps". Commuta tra bande di frequenza quando è selezionata la sorgente "Radio".
- ④ Visualizza informazioni sulla sorgente in riproduzione.

#### **(5) Sorgente Apps:**

Consente di selezionare se miscelare l'uscita audio di Apps all'uscita audio della radio o dell'iPod (solo se collegato a un dispositivo Android attraverso l'App Connectivity Kit in vendita separatamente). Quando si miscelano le sorgenti audio della radio, viene visualizzato "**MIX Radio**", mentre quando si miscelano le sorgenti audio dell'iPod, viene visualizzato "**MIX iPod**". Quando non si miscela alcuna sorgente, viene visualizzato "**MIX OFF**". **Sorgente radio:** 

Consente di selezionare se miscelare l'uscita audio della radio con l'uscita audio di Apps. Quando si miscelano le sorgenti audio di Apps, viene visualizzato "**MIX ON**". Quando non si miscela alcuna sorgente, viene visualizzato "**MIX OFF**".

⑥ Attiva e disattiva il volume della sorgente audio.

Quando il volume è disattivato, viene visualizzato de, quando viene riattivato, viene visualizzato de.

Quando si spegne e riaccende l'interruttore di accensione (ACC OFF e ACC ON), queste impostazioni vengono reimpostate.

#### Uso della radio

#### Procedura di avvio

## **1** Premere il pulsante Home per visualizzare la schermata Home.

- 2 Toccare [Radio] nella schermata Home.
- Per informazioni dettagliate, vedere Schermata Home a pagina 10.

# 3 Utilizzare i tasti del pannello tattile per controllare la radio.

Lettura della schermata

#### 

#### ① Tasti dei canali preselezionati

Per informazioni dettagliate, vedere Memorizzazione delle frequenze di trasmissione più forti nella pagina seguente.

#### ② Informazioni sulla trasmissione

Vengono visualizzate le informazioni seguenti:

- Inome del programma (PS, Programme Service)
- Informazioni PTY
- 🕨 : titolo del brano
- 📲 : nome dell'artista

#### ③ Indicatore TRFC

Mostra lo stato dei notiziari sul traffico.

Per dettagli, fare riferimento allo stato dell'icona di interruzione a pagina 16.

#### (4) Indicatore NEWS

Mostra lo stato dei programmi di informazione.

Per dettagli, fare riferimento allo stato dell'icona di interruzione a pagina 16.

#### (5) Indicatore TEXT

Indica quando si riceve testo radio.

#### **(6) Indicatore STEREO**

Indica che la frequenza selezionata è trasmessa in stereo.

- ⑦ Indicatore del livello del segnale Indica l'intensità del segnale della frequenza selezionata.
- (8) Indicatore della frequenza
- (9) Scala della frequenza
- 10 Ora corrente

#### Uso dei tasti del pannello tattile

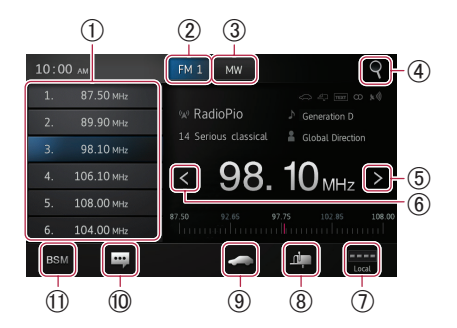

 Richiama la frequenza di trasmissione desiderata.

Tenere premuto il tasto per memorizzare una frequenza di sintonizzazione.

- Per informazioni dettagliate, vedere Richiamo delle frequenze di trasmissione nella pagina seguente.
- ② Commuta la banda tra FM1, FM2 e FM3. Commuta inoltre sulla banda FM quando si riceve la banda MW/LW.
- ③ Commuta sulla banda MW/LW quando si riceve la banda FM.
- ④ Cerca una stazione RDS tramite le informazioni PTY.
  - Per informazioni dettagliate, vedere Ricerca di una stazione RDS tramite le informazioni PTY a pagina 15.
- (5) Aumenta le frequenze in incrementi di un passaggio. Tenendo premuto il tasto, il sintonizzatore scorre le frequenze finché non trova una trasmissione con un segnale sufficientemente forte.

lt (13)

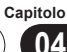

#### Uso della radio

- (6) Diminuisce le frequenze in incrementi di un passaggio. Tenendo premuto il tasto, il sintonizzatore scorre le frequenze finché non trova una trasmissione con un segnale sufficientemente forte.
- ⑦ Commuta il livello di ricezione.
  - Per informazioni dettagliate, vedere Sintonizzazione sui segnali forti in questa pagina.
- (8) Attiva e disattiva l'interruzione dei programmi di informazione.
  - Per informazioni dettagliate, vedere Utilizzo dell'interruzione dei programmi di informazione nella pagina seguente.
- ④ Attiva e disattiva la funzione TA (traffic announcement standby).
  - Per informazioni dettagliate, vedere Ricezione dei notiziari sul traffico nella pagina seguente.
- 1 Visualizza il testo radio (quando viene ricevuto).
  - Per informazioni dettagliate, vedere Visualizzazione del testo radio in questa pagina.
- Memorizza le frequenze di trasmissione più forti.
  - Per informazioni dettagliate, vedere Memorizzazione delle frequenze di trasmissione più forti in questa pagina.
- Se si toccano a lungo le icone (8), (9), (1), viene visualizzato un testo a comparsa che ne descrive le funzioni.

#### Utilizzo delle funzioni

# Memorizzazione delle frequenze di trasmissione più forti

Questa funzione assegna automaticamente le frequenze con una buona ricezione ai canali preselezionati nella banda selezionata.

È possibile aggiornare sei canali in ogni banda.

- Quando si memorizza una frequenza di trasmissione, è possibile sostituirne una salvata in precedenza.
- La frequenza più bassa viene registrata per i canali che non possono essere registrati automaticamente.

- Richiamo delle frequenze di trasmissione
- Toccare qualsiasi frequenza sui tasti dei canali preselezionati.

#### Sintonizzazione sui segnali forti

La sintonizzazione con ricerca locale consente di sintonizzarsi solo sulle stazioni radio con segnali sufficientemente forti da assicurare una buona ricezione.

- Toccare **boo** o **boo** per passare da uno a un altro dei seguenti livelli:
- FM: **EVEL** (OFF)  $\rightarrow$  **EVEL** (LEVEL1)  $\rightarrow$  **EVEL** (LEVEL2)  $\rightarrow$  **EVEL** (LEVEL3)  $\rightarrow$  **EVEL** (LEVEL4)
- $MW/LW: \blacksquare (OFF) \rightarrow \blacksquare (LEVEL1) \rightarrow$  $\blacksquare (LEVEL2)$
- L'impostazione del livello più elevato consente solo la ricezione delle stazioni con segnali più forti, mentre i livelli più bassi consentono la ricezione delle stazioni con segnali più deboli.

#### **Funzioni RDS**

Le funzioni correlate a RDS (Radio Data System) sono disponibili solo nelle aree in cui le stazioni FM trasmettono segnali RDS. Sebbene questo prodotto sia in grado di ricevere una stazione RDS, non tutte le stazioni RDS saranno disponibili.

#### Visualizzazione del testo radio

Questo sintonizzatore è in grado di visualizzare dati di testo radio trasmessi dalle stazioni RDS, ad esempio informazioni sulla stazione, il titolo del brano trasmesso e il nome dell'artista.

Quando non si riceve alcun testo radio, viene visualizzato "No Text".

#### • Toccare 🔐

Viene visualizzata la schermata "Radio Text ".

 Toccare a lungo il tasto [Memo] durante la ricezione del testo radio per memorizzarlo. Sarà possibile richiamare il testo in seguito toccando il tasto [Memo].

• Toccare BSM.

#### Uso della radio

#### Ricezione dei notiziari sul traffico

La funzione TA (traffic announcement standby) consente di ricevere automaticamente i notiziari sul traffico, indipendentemente dalla sorgente audio ascoltata. Questa funzione può essere attivata sia per una stazione TP, ovvero una stazione che trasmette le informazioni sul traffico, sia per una stazione TP con estensione alle altre stazioni della rete, ovvero una stazione che trasmette informazioni sulle stazioni TP.

#### • Toccare aper modificare l'impostazione nel modo seguente:

- cpredefinito):
   Disattiva la funzione TA.
- Attiva la funzione TA.

## Impostazione del volume per i notiziari sul traffico

#### • Utilizzare il pulsante del volume (+/-) per regolare il volume TA all'inizio di un notiziario sul traffico.

Il volume impostato viene memorizzato per i notiziari sul traffico successivi.

## Ricerca di una stazione RDS tramite le informazioni PTY

È possibile cercare i programmi trasmessi per tipi.

#### **1** Toccare Per aprire il menu di ricerca.

# 2 Toccare ▲ o ▲ per selezionare un tipo di programma.

Sono disponibili quattro tipi di programmi. Notizie e informazioni—Popolare— Classici—Altri

#### 3 Toccare [Avvio] per avviare la ricerca.

Verranno trovate e visualizzate le stazioni che trasmettono il tipo di programma selezionato. Le informazioni PTY (programme type ID code) sono elencate nella sezione seguente.

Per annullare la ricerca, toccare [Annulla].

#### Elenco PTY

| Notizie e informazioni                                 |
|--------------------------------------------------------|
| News (notiziari), Affairs (attualità).                 |
| Info (informazioni), Sport (sport).                    |
| Weather (meteo), Finance (finanza)                     |
| Popolare                                               |
| Pop Mus (musica pop), Rock Mus (musica rock),          |
| Easy Mus (musica leggera), Oth Mus (altri generi       |
| musicali), Jazz (jazz), Country (musica country),      |
| Nat Mus (musica nazionale), Oldies (musica revival),   |
| Folk Mus (musica folk)                                 |
| Classici                                               |
| L. Class (musica classica leggera), Classic (classica) |
| Altri                                                  |
| Educate (istruzione), Drama (arte drammatica),         |
| Culture (cultura), Science (scienze), Varied (varie),  |
| Children (infanzia), Social (affari sociali), Religion |
| (religione), Phone In (telefonata in arrivo), Touring  |
| (viaggi), Leisure (tempo libero), Document             |
| (documentari)                                          |
|                                                        |

- I programmi di alcune stazioni potrebbero risultare diversi da quelli indicati dalle informazioni PTY trasmesse.
- Se nessuna stazione sta trasmettendo il tipo di programma cercato, viene visualizzato "Non trovato" per circa quattro secondi, dopodiché il sintonizzatore torna alla stazione di partenza.

# Utilizzo dell'interruzione dei programmi di informazione

Quando un programma di informazione viene trasmesso da una stazione di informazione con codice PTY, l'unità può passare da qualsiasi stazione alla stazione di informazione. Al termine del programma di informazione, riprenderà la ricezione del programma precedente.

#### Toccare 4.

Toccando 🚈 si modifica l'impostazione nel modo seguente:

- Image: Image: Ima
- •

Attiva l'interruzione del programma di informazione.

Capitolo

Capitolo

04

#### Stato dell'icona di interruzione

Quando viene abilitata l'impostazione di interruzione delle informazioni, viene visualizzata l'icona di interruzione.

La visualizzazione di tale icona può cambiare a seconda dello stato di ricezione dei programmi.

- Per dettagli sull'operazione, fare riferimento a *Ricezione dei notiziari sul traffico* nella pagina precedente.
- Per dettagli sull'operazione, fare riferimento a Utilizzo dell'interruzione dei programmi di informazione nella pagina precedente.

#### Indicatore TRFC

| Indicatore | Significato                              |
|------------|------------------------------------------|
|            | L'interruzione delle informazioni è      |
|            | attivata (ON) e attualmente vengono      |
|            | ricevuti dati.                           |
| _          | L'interruzione delle informazioni è      |
|            | attivata (ON), ma non si riceveranno     |
|            | dati poiché non ce ne sono.              |
|            | Anche se l'interruzione delle informazi- |
|            | oni è disattivata (OFF), i dati vengono  |
|            | ancora ricevuti. È possibile ricevere    |
|            | quando l'interruzione delle informazio-  |
|            | ni è attivata.                           |

#### **Indicatore NEWS**

| Indicatore | Significato                              |  |  |  |
|------------|------------------------------------------|--|--|--|
|            | L'interruzione delle informazioni è      |  |  |  |
|            | attivata (ON) e attualmente vengono      |  |  |  |
|            | ricevuti dati.                           |  |  |  |
|            | L'interruzione delle informazioni è      |  |  |  |
| <u>a</u>   | attivata (ON), ma non si riceveranno     |  |  |  |
|            | dati poiché non ce ne sono.              |  |  |  |
|            | Anche se l'interruzione delle informazi- |  |  |  |
| ഷിവ        | oni è disattivata (OFF), i dati vengono  |  |  |  |
| للتريكا    | ancora ricevuti. È possibile ricevere    |  |  |  |
|            | quando l'interruzione delle informazio-  |  |  |  |
|            | ni è attivata.                           |  |  |  |

#### Riproduzione di musica e video dell'iPod

#### Capitolo 05

Riproduzione di musica e video dell'iPod

#### Procedura di avvio

#### 1 Collegare l'iPod.

⊃ Per informazioni dettagliate, vedere Collegare l'iPhone a pagina 7.

#### 2 Premere il pulsante Home per visualizzare la schermata Home.

3 Toccare [iPod] nella schermata Home. Per informazioni dettagliate, vedere Schermata Home a pagina 10.

#### 4 Selezionare la sorgente video o brano (episodio) che si desidera riprodurre e attivare la schermata operativa.

Per informazioni dettagliate, vedere Selezione delle sorgenti video o brano (episodio) dalla schermata delle playlist a pagina 20.

#### 5 Utilizzare i tasti del pannello tattile sullo schermo per controllare l'iPod.

- Per informazioni dettagliate, vedere Uso dei tasti del pannello tattile nella pagina seguente.
- Quando si riproduce della musica con l'applicazione installata sull'iPhone, è possibile che vengano visualizzate le informazioni correlate. È possibile utilizzare tali informazioni con il tasto del pannello tattile.

#### Lettura della schermata

#### Musica

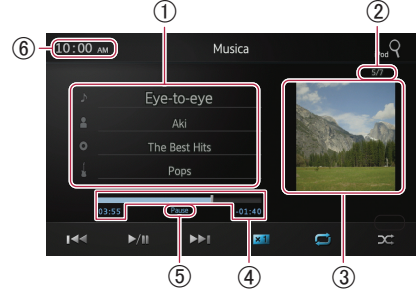

#### (1) Informazioni sul brano (episodio) corrente

- J: Titolo brano (episodio) Mostra il titolo del brano corrente. Quando viene riprodotto un podcast, viene visualizzato l'episodio (se disponibile).
- A : Nome artista (titolo podcast) Mostra il nome dell'artista di cui si sta ascoltando il brano. Quando viene riprodotto un podcast, viene visualizzato il relativo titolo (se disponibile).
- O : Titolo album (data di rilascio) Mostra il titolo dell'album a cui appartiene il brano. Quando viene riprodotto un podcast, viene visualizzata la relativa data di rilascio (se disponibile).
- Indicatore genere Mostra il genere musicale del brano corrente (se disponibile).
- In mancanza di informazioni corrispondenti, vengono visualizzati i messaggi seguenti.
  - Nome artista: No Name
  - Titolo album: No Title
  - Indicatore genere: No Genre

#### 2 Numero brano

Mostra il numero del brano e il numero totale di brani.

(3) Copertina album

Se disponibile, viene visualizzata la copertina dell'album contenente il brano corrente (episodio).

#### (4) Tempo di riproduzione

Mostra il tempo trascorso, il tempo rimanente e la barra temporale del brano (episodio) corrente.

(5) Indicatore di pausa

Viene visualizzato guando si sospende la riproduzione.

(6) Ora corrente

#### Riproduzione di musica e video dell'iPod

#### Video

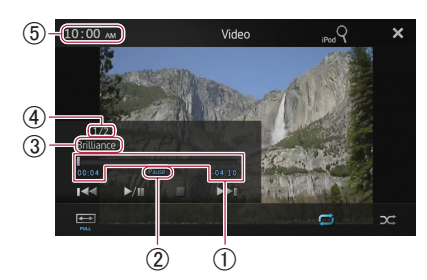

#### ① Tempo di riproduzione

Mostra il tempo trascorso, il tempo rimanente e la barra temporale del video corrente.

② Indicatore di pausa

Viene visualizzato quando si sospende la riproduzione.

#### ③ Titolo video corrente

Mostra il titolo del video corrente.

- In mancanza di informazioni corrispondenti, viene visualizzato "No Name".
- ④ Numero file

Mostra il numero del file e il numero totale di file.

(5) Ora corrente

#### Uso dei tasti del pannello tattile

#### Musica

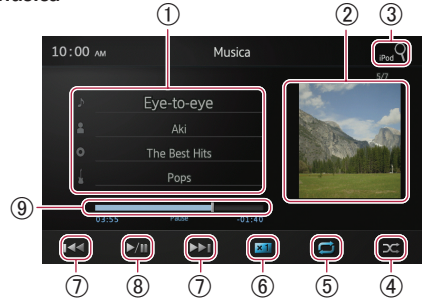

① Visualizza la schermata delle playlist.

#### • J : Elenco dei brani

Visualizza in ordine alfabetico i brani presenti nell'iPod connesso.

• Elenco degli artisti Visualizza l'elenco degli album dell'artista di cui è in riproduzione il brano.

- **O**: Elenco degli album Visualizza un elenco dei brani dell'album di cui è in corso la riproduzione.
- **I** : Elenco dei generi Visualizza un elenco di artisti appartenenti al genere di cui è in corso la riproduzione.
- Per informazioni dettagliate, vedere Ricerca di sorgenti video o brano (episodio) tramite l'elenco nella pagina seguente.
- Visualizza la playlist dell'album.
  - Per informazioni dettagliate, vedere Ricerca di sorgenti video o brano (episodio) tramite l'elenco nella pagina seguente.
- ③ Visualizza la schermata delle playlist che è possibile utilizzare per cercare sorgenti video o un brano nell'iPod.
  - Per informazioni dettagliate, vedere Selezione delle sorgenti video o brano (episodio) dalla schermata delle playlist a pagina 20.
- ④ Riproduce i brani in ordine casuale.
  - Per informazioni dettagliate, vedere Riproduzione casuale (shuffle) a pagina 20.
- (5) Seleziona l'intervallo di ripetizione.
  - Per informazioni dettagliate, vedere Ripetizione della riproduzione a pagina 20.
- 6 Modifica la velocità degli audiolibri.
  - Per informazioni dettagliate, vedere Modifica della velocità degli audiolibri a pagina 20.
- Toccando il tasto il tasto is va all'inizio del capitolo o del brano successivo. Toccando il tasto a una volta si va all'inizio del capitolo o del brano corrente. Toccando il tasto due volte rapidamente si torna al capitolo o al brano precedente. Toccando a lungo il tasto a is esegue il riavvolgimento rapido o l'avanzamento rapido.
- (8) Commuta tra riproduzione e pausa.
- ④ Esegue il riavvolgimento o l'avanzamento rapido trascinando il punto di riproduzione.

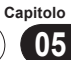

Video

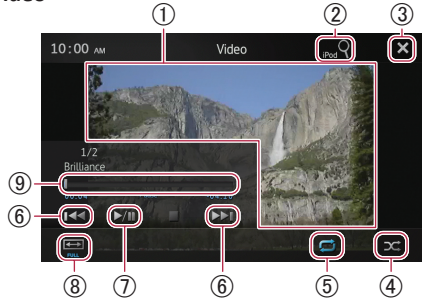

- 1 Passa alla modalità schermo intero.
- ② Visualizza la schermata delle playlist che è possibile utilizzare per cercare sorgenti video o un brano nell'iPod.
  - Per informazioni dettagliate, vedere Selezione delle sorgenti video o brano (episodio) dalla schermata delle playlist nella pagina seguente.
- ③ Nasconde i tasti del pannello tattile. Per visualizzare nuovamente i tasti del pannello tattile, toccare un punto qualsiasi sullo schermo.
- ④ Riproduce i video in ordine casuale.
  - Per informazioni dettagliate, vedere Riproduzione casuale (shuffle) nella pagina seguente.
- (5) Seleziona l'intervallo di ripetizione.
  - Per informazioni dettagliate, vedere Ripetizione della riproduzione nella pagina seguente.
- (6) Toccando il tasto il tasto il si va all'inizio del capitolo o del video successivo. Toccando il tasto a una volta si va all'inizio del capitolo o del video corrente. Toccando il tasto due volte rapidamente si torna al capitolo o al video precedente. Toccando a lungo a video precedente. Toccando a lungo si si esegue il riavvolgimento o l'avanzamento rapido.
- ⑦ Commuta tra riproduzione e pausa.
- (8) Modifica la modalità schermo.
  - Per informazioni dettagliate, vedere Modifica della modalità schermo intero a pagina 21.
- ④ Esegue il riavvolgimento o l'avanzamento rapido trascinando il punto di riproduzione.

#### Utilizzo delle funzioni

#### Ricerca di sorgenti video o brano (episodio) tramite l'elenco

Toccando una voce in un elenco è possibile cercare le sorgenti video o un brano (episodio) e riprodurli sull'iPod.

# **1** Toccare l'elenco delle categorie in cui eseguire la ricerca.

- Per informazioni dettagliate, vedere Uso dei tasti del pannello tattile nella pagina precedente.
- Se si tocca il tasto X, si torna alla schermata di riproduzione.
- Se si tocca il tasto I nella playlist, viene visualizzata la schermata di menu selezionata in precedenza.
- Se si tocca un elenco di categorie della cartella di livello superiore, nella schermata delle playlist viene visualizzata la categoria selezionata.

| + |      | The Best New Hits   | ×      |
|---|------|---------------------|--------|
|   |      | Intro               |        |
|   | Butt | Drive it            |        |
| 1 | Live | ∎ Eye-to-eye        |        |
|   | Live | Further integration |        |
|   | Live | PREMIER             |        |
|   | Spe  | Brilliance          | $\sim$ |

#### 2 Cercare il brano (episodio) che si desidera riprodurre dalla playlist.

Per informazioni dettagliate, vedere il Passaggio 3 in Selezione delle sorgenti video o brano (episodio) dalla schermata delle playlist nella pagina seguente.

#### Riproduzione di musica e video dell'iPod

#### **Ripetizione della riproduzione**

Sono disponibili due tipi di ripetizione della riproduzione.

#### • Toccare 💻

Toccando **m** si modifica l'impostazione nel modo seguente:

- 🗾 (Tutto): vengono ripetuti i brani o i video nell'elenco selezionato.
- (Uno): viene ripetuto solo il brano o il video corrente.

#### **Riproduzione casuale (shuffle)**

I brani, gli album o i video vengono riprodotti in ordine casuale.

#### • Toccare 🕰

Toccando **X** si modifica l'impostazione nel modo seguente:

- Diagonal (Off): viene mantenuto l'ordine.
- M (brani): i brani o i video nell'elenco selezionato vengono riprodotti in ordine <u>cas</u>uale.
- Album): seleziona un album a caso e riproduce in ordine tutti i brani in esso contenuti.

#### Modifica della velocità degli audiolibri

È possibile modificare la velocità di riproduzione di un audiolibro.

#### • Toccare **×1**.

Toccando **x1** si modifica l'impostazione nel modo seguente:

- **×1** (Normale): la riproduzione avviene alla velocità normale.
- (Più veloce): la riproduzione avviene a una velocità superiore.
- (Più lenta): la riproduzione avviene a una velocità inferiore.

#### Selezione delle sorgenti video o brano (episodio) dalla schermata delle playlist

È possibile cercare il brano (episodio) o il video che si desidera riprodurre dalla schermata delle playlist. 1 Toccare il tasto **Q** per visualizzare la schermata delle playlist.

# 2 Toccare 🗾 o 🖾, quindi selezionare la categoria che si desidera cercare.

|   | ROOT      | ×      |
|---|-----------|--------|
|   | Playlists |        |
| 1 | Artists   |        |
| 1 | Albums    |        |
|   | Songs     |        |
|   | Podcasts  |        |
|   | Genres    | $\sim$ |

 Se si tocca il tasto X, si torna alla schermata di riproduzione.

#### Elenchi di categorie (musica):

- · Playlists (Playlist)
- Artists (Artisti)
- · Albums (Album)
- · Songs (Brani)
- Podcasts (Podcast)
- · Genres (Generi)
- Composers (Compositori)
- Audiobooks (Audiolibri)

#### Elenchi di categorie (video):

- Video Playlists (Playlist video)
- Filmati
- Videoclip
- Spettacoli TV
- Podcast video
- Filmati noleggiati
- Video ITunesU
- La categoria che non corrisponde all'iPod collegato non viene visualizzata.

# 3 Toccare il tasto **Que** per visualizzare la schermat<u>a d</u>ella ricerca alfabetica.

□ Il tasto Que non viene visualizzato nell'elenco dei brani o delle categorie superiore.

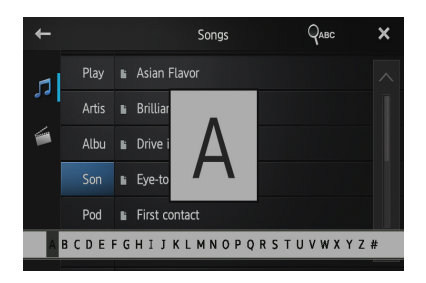

- Se si tocca il tasto anella playlist, viene visualizzata la schermata di menu selezionata in precedenza.
- Se si tocca un elenco di categorie della cartella di livello superiore, nella schermata delle playlist viene visualizzata la categoria selezionata.

## 4 Toccare la prima lettera del titolo del brano/video che si desidera cercare.

Durante la ricerca, non è possibile utilizzare i tasti del pannello tattile.

 Per ridefinire la ricerca con una lettera diversa, toccare [Annulla].

#### 5 Toccare il titolo dell'elenco che si desidera riprodurre.

Ripetere questa operazione finché non si trova il brano/video desiderato.

## 6 Avviare la riproduzione dell'elenco selezionato.

#### Modifica della modalità schermo intero

#### • Toccare 🖽.

Toccando a si modifica l'impostazione nel modo seguente:

- Intero (schermo intero): un'immagine 4:3 viene ingrandita solo nella direzione orizzontale, per cui si riceve un'immagine TV 4:3 (immagine normale) senza omissioni.
- Zoom (zoom): un'immagine 4:3 viene ingrandita nelle direzioni verticale e orizzontale mantenendo le proporzioni. Ideale per un'immagine cinematografica (immagine a schermo intero).
- Normale (normale): un'immagine 4:3 viene visualizzata normalmente, senza dare alcun senso di disparità poiché le proporzioni vengono mantenute.
- Non è possibile utilizzare questa funzione durante la guida.
- Quando un video viene visualizzato nella modalità schermo intero, senza mantenere le proporzioni, è possibile che risulti diverso.
- È opportuno ricordare che l'utilizzo della modalità schermo intero di questo sistema per scopi di visualizzazione commerciali o pubblici potrebbe costituire una violazione dei diritti dell'autore protetti dalle leggi sul copyright.
- L'immagine video risulterà più sgranata se visualizzata nella modalità "Zoom".

#### Registrazione e connessione di un dispositivo Bluetooth

Questo prodotto può essere collegato in modalità wireless ai dispositivi che dispongono della tecnologia Bluetooth. In guesta sezione viene illustrato come impostare una connessione Bluetooth.

Per maggiori informazioni sulla connettività con dispositivi dotati della tecnologia wireless Bluetooth, fare riferimento alle informazioni sul sito Web Pioneer.

#### Preparazione dei dispositivi di comunicazione

È possibile registrare e utilizzare i dispositivi con profilo Bluetooth con questo prodotto.

- Se si desidera collegare un dispositivo Android, quando si utilizza Advanced App Mode, il dispositivo deve presentare il profilo SPP (Serial Port Profile). Quando si collega il dispositivo con il profilo SPP, è necessario procedere con l'associazione o la connessione da questo prodotto.
- Quando questo prodotto è spento, viene interrotta anche la connessione Bluetooth. Al riavvio del prodotto, il sistema tenta automaticamente di riconnettere il dispositivo collegato in precedenza.
- Il menu della connessione Bluetooth non può essere selezionato durante la guida.

#### Registrazione dei dispositivi Bluetooth

Alla prima connessione, è necessario procedere alla registrazione dei dispositivi con tecnologia Bluetooth. È possibile registrare fino a tre dispositivi. Sono disponibili tre metodi di registrazione:

- Ricerca di dispositivi Bluetooth nelle vicinanze
- Associazione dai dispositivi Bluetooth
- Ricerca di un dispositivo Bluetooth specificato

- Se si tenta di registrare più di tre dispositivi, il sistema chiede di selezionarne uno per l'eliminazione.
- Per informazioni dettagliate, vedere Eliminazione di un dispositivo registrato a pagina 24.

#### Ricerca di dispositivi Bluetooth nelle vicinanze

Il sistema cerca i dispositivi Bluetooth disponibili nelle vicinanze del prodotto, li visualizza in un elenco e li registra per la connessione.

#### 1 Attivare la tecnologia wireless Bluetooth sui dispositivi.

Per alcuni dispositivi Bluetooth, non è necessaria alcuna azione specifica per attivare la tecnologia wireless Bluetooth. Per informazioni dettagliate, vedere il manuale di istruzioni dei dispositivi.

#### 2 Toccare [Telefono] nella schermata Home.

Per informazioni dettagliate, vedere Schermata Home a pagina 10.

Viene visualizzata la schermata del menu telefono.

#### 3 Toccare 🏶 nel menu telefono.

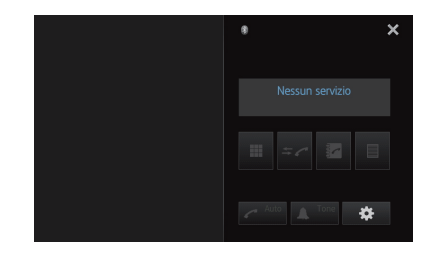

Viene visualizzata la schermata "Menu connessione Bluetooth".

#### 4 Toccare [Connessione] nel "Menu connessione Bluetooth".

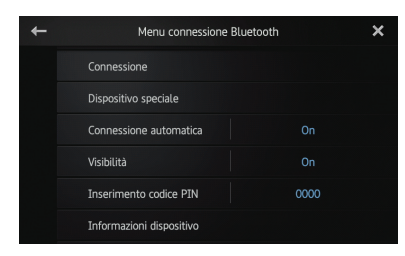

Viene visualizzata la schermata dell'elenco dei dispositivi registrati.

# 5 Toccare **R** nell'elenco dei dispositivi registrati.

Il sistema cerca i dispositivi Bluetooth in attesa di una connessione e li visualizza nell'elenco.

| + | Nome dispositivo | Connessione | ٩ | ×      |
|---|------------------|-------------|---|--------|
|   | MY PHONE 01      |             |   | ^      |
|   | MY PHONE 02      |             |   |        |
|   | MY PHONE 03      |             |   |        |
|   | MY PHONE 04      |             |   |        |
|   | MY PHONE 05      |             |   |        |
|   | MY PHONE 06      |             |   | $\sim$ |

- Se il dispositivo è già connesso, l'icona diventa attiva.
- Verranno elencati fino a 30 dispositivi nell'ordine in cui sono stati trovati.

# 6 Attendere fino a quando un dispositivo Bluetooth non compare nell'elenco.

- Se si desidera passare dai nomi dei dispositivi agli indirizzi dei dispositivi Bluetooth, toccare [Nome dispositivo].
- Se non è possibile trovare il dispositivo Bluetooth che si desidera collegare, verificare che il dispositivo sia in attesa di una connessione wireless Bluetooth.

#### 7 Toccare il nome del dispositivo Bluetooth che si desidera registrare.

Se è necessario immettere un codice PIN, immetterne uno. (Il codice PIN predefinito

#### è "**0000**".)

Se si tocca , viene avviata la ricerca dei dispositivi Bluetooth in attesa di connessione e tutti quelli trovati vengono visualizzati in un elenco.

Quando viene visualizzato il messaggio "Associato", il dispositivo è stato registrato nel sistema.

Al termine della registrazione del dispositivo, viene stabilita una connessione Bluetooth.

Dopo l'associazione, è possibile che la rubrica registrata nel dispositivo venga automaticamente trasmessa al prodotto.

#### Associazione dai dispositivi Bluetooth

È possibile registrare un dispositivo Bluetooth impostando questo prodotto sulla modalità standby e richiedendo la connessione dal dispositivo Bluetooth.

- Prima della registrazione, assicurarsi che "Visibilità" nel "Menu connessione Bluetooth" sia impostato su "On".
  - Per informazioni dettagliate, vedere Attivazione e disattivazione della visibilità di un prodotto a pagina 27.

#### 1 Attivare la tecnologia wireless Bluetooth sui dispositivi.

Per alcuni dispositivi Bluetooth, non è necessaria alcuna azione specifica per attivare la tecnologia wireless Bluetooth. Per informazioni dettagliate, vedere il manuale di istruzioni dei dispositivi.

#### 2 Utilizzare l'impostazione Bluetooth del dispositivo per associare questo prodotto al dispositivo.

- Il nome del dispositivo è "AppRadio".
- Se è richiesto un codice PIN, immetterne uno. (Il codice PIN predefinito è "0000".)

Al termine della registrazione del dispositivo, le impostazioni di connessione vengono eseguite dal dispositivo.

In caso di errore durante la registrazione, ripetere la procedura dall'inizio.

#### Registrazione e connessione di un dispositivo Bluetooth

# Ricerca di un dispositivo Bluetooth specificato

Se non è possibile connettere il dispositivo Bluetooth utilizzando la ricerca dei dispositivi nelle vicinanze e se il dispositivo Bluetooth non figura nell'elenco, provare il seguente metodo.

## **1** Attivare la tecnologia wireless Bluetooth sui dispositivi.

Per alcuni dispositivi Bluetooth, non è necessaria alcuna azione specifica per attivare la tecnologia wireless Bluetooth. Per informazioni dettagliate, vedere il manuale di istruzioni dei dispositivi.

#### 2 Toccare [Telefono] nella schermata Home.

➔ Per informazioni dettagliate, vedere Schermata Home a pagina 10.

Viene visualizzata la schermata del menu telefono.

#### 3 Toccare 🇱 nel menu telefono.

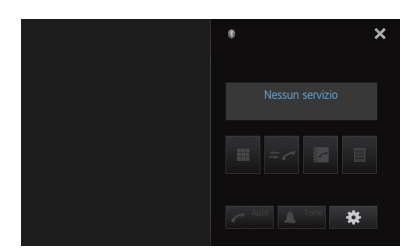

Viene visualizzata la schermata "Menu connessione Bluetooth".

# 4 Toccare [Dispositivo speciale] nel "Menu connessione Bluetooth".

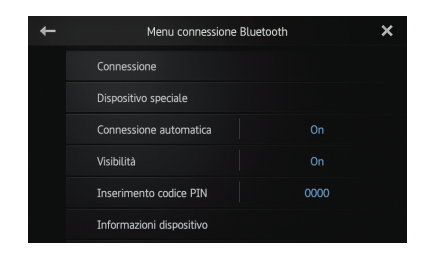

Viene visualizzata la schermata "Dispositivo speciale".

Se il nome del dispositivo desiderato non figura nell'elenco, toccare [Other phones] per cercare i dispositivi presenti nelle vicinanze.

#### 5 Toccare il nome del dispositivo Bluetooth che si desidera registrare.

Viene visualizzato un messaggio che chiede di procedere con la registrazione dal dispositivo.

#### 6 Utilizzare l'impostazione Bluetooth del dispositivo per associare il prodotto al dispositivo.

Quando viene visualizzato il messaggio "Associato", il dispositivo è stato registrato nel sistema.

Al termine della registrazione del dispositivo, viene stabilita una connessione Bluetooth.

# Eliminazione di un dispositivo registrato

Se sono già stati registrati tre dispositivi Bluetooth e si desidera aggiungerne uno, è necessario eliminare uno dei dispositivi registrati.

Se viene eliminato un telefono registrato, vengono cancellati anche tutte le voci della rubrica e gli elenchi della cronologia delle chiamate che corrispondono al telefono.

## **1** Toccare [Telefono] nella schermata Home.

Per informazioni dettagliate, vedere Schermata Home a pagina 10.

Viene visualizzata la schermata del menu telefono.

#### 2 Toccare 🇱 nel menu telefono.

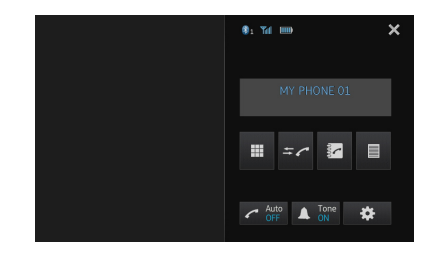

Viene visualizzata la schermata "Menu connessione Bluetooth".

24)

# **3** Toccare [Connessione] nel "Menu connessione Bluetooth".

| + | Menu connessione Blu     | uetooth | × |
|---|--------------------------|---------|---|
|   | Connessione              |         |   |
|   |                          |         |   |
|   | Connessione automatica   |         |   |
|   | Visibilità               |         |   |
|   | Inserimento codice PIN   | 0000    |   |
|   | Informazioni dispositivo |         |   |

Viene visualizzata la schermata dell'elenco dei dispositivi registrati.

# 4 Toccare **m** per il dispositivo registrato che si desidera eliminare.

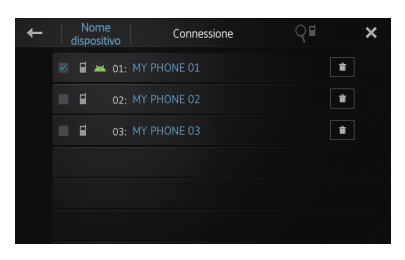

Viene visualizzato il messaggio "Eliminare?".

#### **5** Toccare [Sì] per eliminare il dispositivo. Viene visualizzato il messaggio "Eliminazione" e il dispositivo viene eliminato.

#### Connessione manuale di un dispositivo Bluetooth registrato

Questo prodotto connette automaticamente il dispositivo Bluetooth selezionato come destinazione della connessione. Tuttavia, procedere alla connessione manuale del dispositivo Bluetooth nei seguenti casi:

- Sono stati registrati due o più dispositivi Bluetooth e si desidera selezionare manualmente il dispositivo da utilizzare.
- Si desidera riconnettere un dispositivo Bluetooth disconnesso.
- Per qualche motivo, non è possibile stabilire automaticamente la connessione.

Se la connessione viene avviata manualmente, eseguire la procedura seguente. È anche possibile connettere il dispositivo Bluetooth lasciando che il prodotto lo rilevi automaticamente.

#### 1 Attivare la tecnologia wireless Bluetooth sui dispositivi.

Per alcuni dispositivi Bluetooth, non è necessaria alcuna azione specifica per attivare la tecnologia wireless Bluetooth. Per informazioni dettagliate, vedere il manuale di istruzioni dei dispositivi.

#### 2 Toccare [Telefono] nella schermata Home.

Per informazioni dettagliate, vedere Schermata Home a pagina 10. Viene visualizzata la schermata del menu telefono.

#### 3 Toccare 🏶 nel menu telefono.

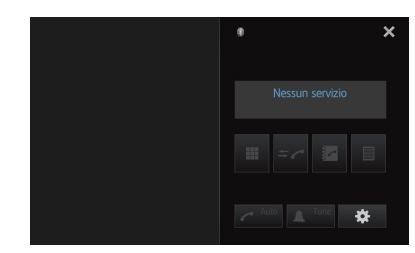

Viene visualizzata la schermata "Menu connessione Bluetooth".

#### 4 Toccare [Connessione] nel "Menu connessione Bluetooth".

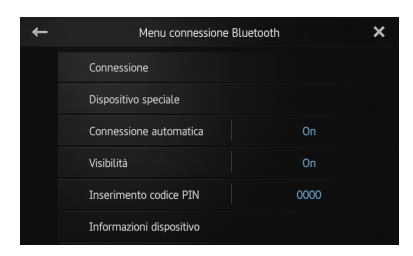

Viene visualizzata la schermata dell'elenco dei dispositivi registrati.

#### 5 Toccare il nome del dispositivo Bluetooth che si desidera connettere.

Viene visualizzato l'avanzamento della connessione Bluetooth.

Quando una connessione viene stabilita correttamente, la casella di controllo accanto al nome del dispositivo viene selezionata.

| + | Nome<br>dispositivo                                                                                                    | Connessione | Q   | × |
|---|----------------------------------------------------------------------------------------------------|-------------|-----|---|
|   | Image: Image: |             | t   |   |
|   |                                                                                                    |             | 1   |   |
|   | <b>0</b> 3:                                                                                                    |             | t i |   |
|   |                                                                                                    |             |     |   |
|   |                                                                                                    |             |     |   |
|   |                                                                                                    |             |     |   |

Le icone profilo disponibili vengono visualizzate nel modo seguente:

- Since visualizzata quando il profilo vivavoce (HFP, Hands-Free Profile) è disponibile.
- iviene visualizzata quando il profilo porta seriale (SPP, Serial Port Profile) è disponibile.
- Se un dispositivo è già connesso con lo stesso profilo, viene disconnesso e viene connesso un nuovo dispositivo.

#### Impostazione della funzione di connessione automatica Bluetooth

Quando questa funzione viene attivata, una connessione tra il dispositivo Bluetooth e il prodotto viene stabilita automaticamente non appena i due dispositivi si trovano a meno di pochi metri di distanza. Inizialmente, questa funzione è impostata su "**On**".

# 1 Toccare [Telefono] nella schermata Home.

 Per informazioni dettagliate, vedere Schermata Home a pagina 10.
 Viene visualizzata la schermata del menu telefono.

26

2 Toccare 🇱 nel menu telefono.

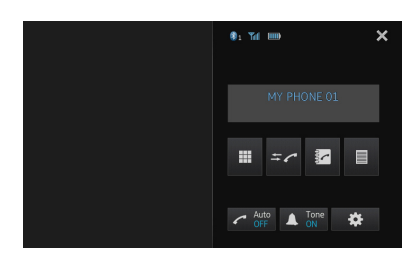

Viene visualizzata la schermata "**Menu con**nessione Bluetooth".

**3** Toccare [Connessione automatica] per disattivare la connessione automatica.

| + | Menu connessione Bluetooth  | × |
|---|-----------------------------|---|
|   | Connessione                 |   |
|   |                             |   |
|   | Connessione automatica On   |   |
|   | Visibilità On               |   |
|   | Inserimento codice PIN 0000 |   |
|   | Informazioni dispositivo    |   |

Se il dispositivo Bluetooth è pronto per una connessione wireless Bluetooth, viene automaticamente stabilita una connessione a questo prodotto.

 Per attivare la connessione automatica, toccare nuovamente [Connessione automatica].

#### Disconnessione di un dispositivo Bluetooth

# 1 Toccare [Telefono] nella schermata Home.

➔ Per informazioni dettagliate, vedere Schermata Home a pagina 10.

Viene visualizzata la schermata del menu telefono.

Capitolo

06

## Registrazione e connessione di un dispositivo Bluetooth

2 Toccare 🇱 nel menu telefono.

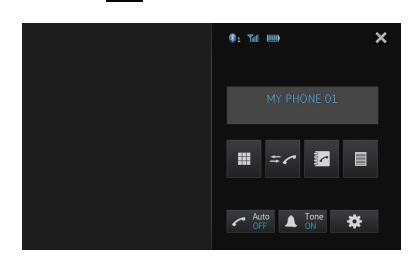

Viene visualizzata la schermata "Menu connessione Bluetooth".

3 Toccare [Connessione] nel "Menu connessione Bluetooth".

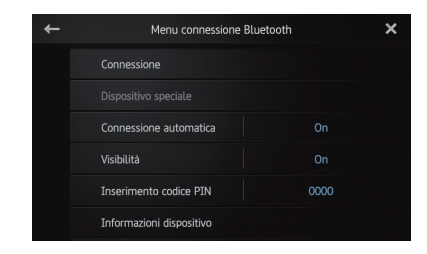

Viene visualizzata la schermata dell'elenco dei dispositivi registrati.

#### 4 Toccare il nome del dispositivo Bluetooth che si desidera disconnettere.

Quando il dispositivo viene disconnesso, la casella accanto al nome del dispositivo viene deselezionata.

 Per connettere il dispositivo, toccare nuovamente il nome del dispositivo Bluetooth.

#### Attivazione e disattivazione della visibilità di un prodotto

Tramite questa funzione è possibile decidere se rendere o meno visibile questo prodotto all'altro dispositivo. Inizialmente, guesta funzione è impostata su "On".

#### 1 Toccare [Telefono] nella schermata Home.

Per informazioni dettagliate, vedere Schermata Home a pagina 10. Viene visualizzata la schermata del menu telefono.

#### 2 Toccare 🗱 nel menu telefono.

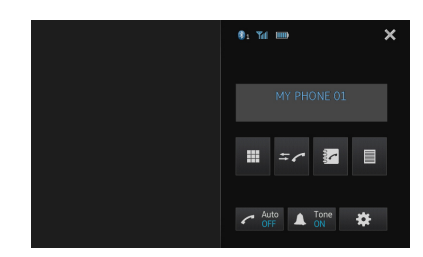

Viene visualizzata la schermata "Menu connessione Bluetooth".

#### 3 Toccare [Visibilità] per disattivare la visibilità.

Per attivare la visibilità, toccare nuovamente [Visibilità].

| + | Menu connessione Bluetooth  | × |
|---|-----------------------------|---|
|   | Connessione                 |   |
|   |                             |   |
|   | Connessione automatica On   |   |
|   | Visibilità On               |   |
|   | Inserimento codice PIN 0000 |   |
|   | Informazioni dispositivo    |   |

#### Modifica di un codice PIN

Quando si connette il dispositivo Bluetooth a questo prodotto attraverso la tecnologia wireless Bluetooth, potrebbe essere necessario immettere un codice PIN sul dispositivo Bluetooth. Il codice PIN può essere modificato.

□ Il codice PIN predefinito è "0000".

#### Registrazione e connessione di un dispositivo Bluetooth

## **1** Toccare [Telefono] nella schermata Home.

Per informazioni dettagliate, vedere Schermata Home a pagina 10.

Viene visualizzata la schermata del menu telefono.

#### 2 Toccare 🇱 nel menu telefono.

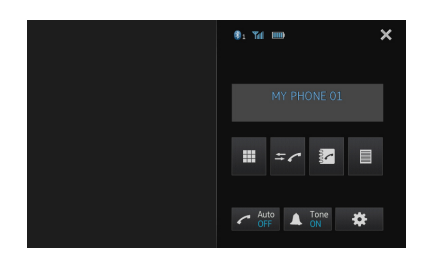

Viene visualizzata la schermata "Menu connessione Bluetooth".

#### **3** Toccare [Inserimento codice PIN] nel "Menu connessione Bluetooth".

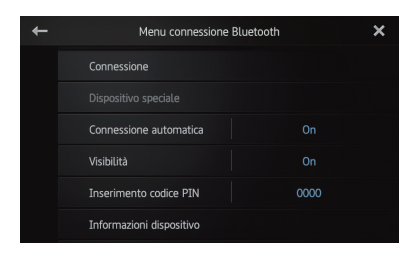

Viene visualizzata la schermata "Codice PIN".

# 4 Immettere un codice PIN arbitrario (fino a 8 cifre).

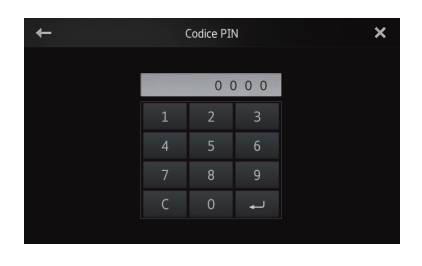

5 Toccare per memorizzare il codice PIN.

# Visualizzazione dell'indirizzo di un dispositivo Bluetooth

Questo prodotto visualizza l'indirizzo del dispositivo Bluetooth.

# **1** Toccare [Telefono] nella schermata Home.

Per informazioni dettagliate, vedere Schermata Home a pagina 10.

Viene visualizzata la schermata del menu telefono.

#### 2 Toccare 🇱 nel menu telefono.

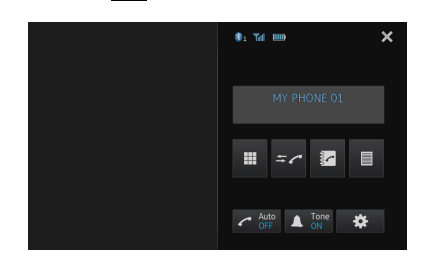

Viene visualizzata la schermata "Menu connessione Bluetooth".

## **3** Toccare [Informazioni dispositivo] nel "Menu connessione Bluetooth".

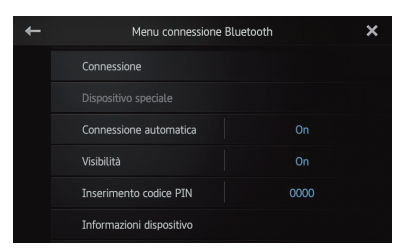

Viene visualizzata la schermata "Informazioni dispositivo".

Vengono visualizzate le informazioni "**Nome** dispositivo" e "Indirizzo BD".

14

# 

Per motivi di sicurezza, evitare il più possibile di parlare al telefono durante la guida.

È possibile controllare la connessione Bluetooth dello smartphone ed effettuare una chiamata utilizzando gli elenchi della cronologia delle chiamate in arrivo o in uscita, la rubrica trasferita o i numeri.

Per collegarsi utilizzando la funzione di chiamata in vivavoce, è necessario utilizzare prima lo smartphone per associarvi questo prodotto.

Per le procedure dettagliate, vedere Registrazione dei dispositivi Bluetooth a pagina 22.

Per maggiori informazioni sulla connettività con dispositivi dotati della tecnologia wireless Bluetooth, fare riferimento alle informazioni sul sito Web Pioneer.

#### Procedura di avvio

## **1** Premere il pulsante Home per visualizzare la schermata Home.

#### 2 Toccare [Telefono] nella schermata Home.

Per informazioni dettagliate, vedere Schermata Home a pagina 10.

Viene visualizzata la schermata del menu telefono.

#### Lettura della schermata

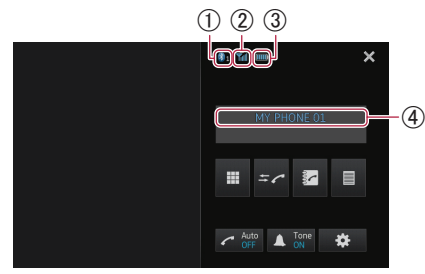

- ① Numero del dispositivo di connessione Bluetooth
- (2) Stato di ricezione dello smartphone
- ③ Stato della batteria dello smartphone
- (4) Nome del dispositivo connesso
- La schermata del menu telefono potrebbe essere diversa a seconda del dispositivo.

### Uso dei tasti del pannello tattile

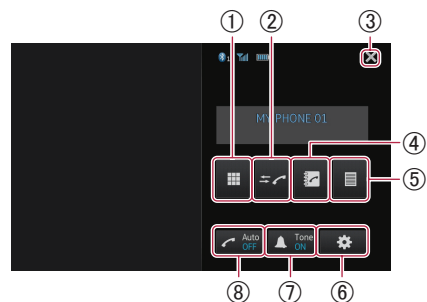

- Passa alla modalità per l'immissione dei numeri di telefono.
  - Per informazioni dettagliate, vedere Composizione diretta nella pagina seguente.
- ② Passa all'elenco della cronologia delle chiamate.
  - Per informazioni dettagliate, vedere Composizione dalla cronologia delle chiamate a pagina 31.
- ③ Chiude la schermata del menu telefono e torna a quella precedente.
- ④ Passa alla modalità rubrica.
  - Per informazioni dettagliate, vedere Chiamata di un numero presente nella rubrica nella pagina seguente.
  - Per informazioni dettagliate, vedere Selezione di un numero utilizzando la modalità di ricerca alfabetica a pagina 31.
- (5) Visualizza la schermata di composizione degli elenchi preimpostati.
  - Per informazioni dettagliate, vedere Uso degli elenchi di composizione preimpostati a pagina 33.
- 6 Visualizza il "Menu connessione Bluetooth".
  - Per informazioni dettagliate, vedere Registrazione dei dispositivi Bluetooth a pagina 22.
- ⑦ Attiva o disattiva la suoneria per le chiamate in arrivo.
  - Per informazioni dettagliate, vedere Attivazione e disattivazione della suoneria a pagina 32.
- ⑧ Attiva e disattiva la funzione di risposta automatica.
  - Per informazioni dettagliate, vedere Risposta automatica a una chiamata a pagina 32.

Uso delle chiamate in vivavoce

Capitolo

07

# Regolazione del volume del telefono

Durante le chiamate in vivavoce è possibile regolare il volume del telefono utilizzando il pulsante **Volume (+/–)** durante la conversazione. È anche possibile regolare il volume della suoneria mentre il telefono squilla.

#### Esecuzione di una chiamata

Esistono diversi modi per eseguire una chiamata.

#### **Composizione diretta**

#### 1 Toccare

Capitolo

07

# 2 Toccare i tasti numerici per comporre il numero di telefono.

- Toccando il tasto C, il numero immesso viene eliminato una cifra alla volta partendo dall'ultima.
- Se si tocca a lungo il tasto C, il numero immesso viene cancellato.

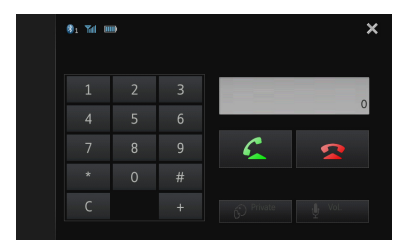

#### 3 Toccare 🧲

Ha inizio la composizione del numero.

- Per annullare la chiamata, toccare
- 4 Toccare 🕿 per terminare la chiamata.

# Chiamata di un numero presente nella rubrica

È possibile selezionare e chiamare un contatto dalle voci della rubrica trasferite a questo prodotto.

- Prima di utilizzare questa funzione, è necessario trasferire la rubrica dallo smartphone a questo prodotto.
  - Per informazioni dettagliate, vedere Trasferimenti della rubrica a pagina 34.
- A seconda dell'impostazione dello smartphone connesso, è possibile che la rubrica venga trasferita automaticamente al prodotto. In caso contrario, trasferire la rubrica dallo smartphone.

#### 1 Toccare 🔽

Viene visualizzata la schermata "Rubrica".

2 Toccare il nome desiderato nell'elenco.

| +   | Qabc | Rubrica | 4 | ×      |
|-----|------|---------|---|--------|
|     |      |         |   |        |
|     |      |         |   |        |
| *2  |      |         |   |        |
| 5   |      |         |   |        |
| →×9 |      |         |   |        |
| ~   |      |         |   | $\sim$ |

Viene visualizzata la schermata dettagli della rubrica.

# 3 Toccare il numero di telefono che si desidera comporre.

Viene visualizzata la schermata di conferma della composizione.

 Se una voce comprende più numeri di telefono, selezionarne uno toccando l'elenco.

#### 4 Toccare 🕰

Ha inizio la composizione del numero.

- Per annullare la chiamata, toccare
- 5 Toccare 🕿 per terminare la chiamata.

30)

#### Selezione di un numero utilizzando la modalità di ricerca alfabetica

Se nella rubrica sono registrati molti numeri di telefono, è possibile cercare un numero di telefono utilizzando la modalità di ricerca alfabetica.

#### 1 Toccare 🔽.

Viene visualizzata la schermata "Rubrica".

# 2 Toccare Que per passare alla modalità di ricerca alfabetica.

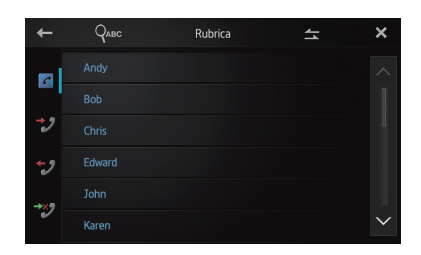

# 3 Toccare la prima lettera della voce che si desidera trovare.

Viene visualizzato l'inizio della pagina che contiene le voci che iniziano con la lettera selezionata.

- Per cambiare il carattere in russo, toccare Que nella modalità di ricerca alfabetica. Per tornare alla lingua italiana toccare nuovamente Que.
- L'ordine del nome e del cognome potrebbe risultare diverso da quello dello smartphone.

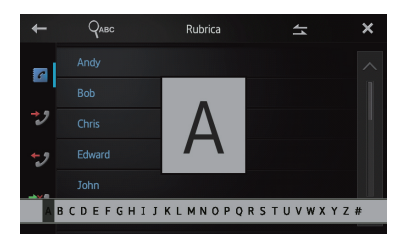

#### **4** Toccare l'elenco per visualizzare l'elenco di numeri di telefono della voce selezionata. Viene visualizzata la schermata dettagli della rubrica.

# 5 Toccare il numero di telefono che si desidera comporre.

Viene visualizzata la schermata di conferma della composizione.

 Se una voce comprende più numeri di telefono, selezionarne uno toccando l'elenco.

#### 6 Toccare 🗲

Ha inizio la composizione del numero.

- Per annullare la chiamata, toccare
- 7 Toccare 🕿 per terminare la chiamata.

# Composizione dalla cronologia delle chiamate

Gli elenchi della cronologia delle chiamate comprendono le chiamate più recenti effettuate, ricevute e perse. È possibile sfogliare gli elenchi della cronologia delle chiamate e comporre da qui il numero desiderato.

In ogni elenco della cronologia delle chiamate vengono salvate 80 chiamate per smartphone registrato. Se il numero di chiamate supera 80, le meno recenti vengono eliminate.

#### 1 Toccare ≠ .

Viene visualizzato l'elenco della cronologia delle chiamate più aggiornato.

#### 2 Toccare 💱 (Chiamate ricevute), 💱 (Chiamate effettuate) o 💱 (Chiamate perse).

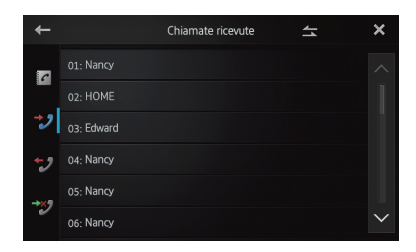

#### 3 Toccare una voce nell'elenco.

Viene visualizzata la schermata di conferma della composizione.

#### 4 Toccare 🕰

Ha inizio la composizione del numero.

- Per annullare la chiamata, toccare
- 5 Toccare 🕿 per terminare la chiamata.

# Risposta a una chiamata in arrivo

Il prodotto informa l'utente dell'arrivo di una chiamata visualizzando un messaggio ed emettendo uno squillo.

- È possibile impostare il prodotto in modo che risponda automaticamente alle chiamate in arrivo. In caso contrario, sarà necessario rispondere manualmente.
  - Per informazioni dettagliate, vedere Risposta automatica a una chiamata in questa pagina.
- Se il numero di telefono della chiamata ricevuta è già registrato nella "Rubrica", viene visualizzato il nome registrato.

# 1 Per rispondere a una chiamata in arrivo, toccare

Se si tocca , si rifiuta una chiamata in arrivo.

Le chiamate rifiutate vengono memorizzate nell'elenco della cronologia delle chiamate perse.

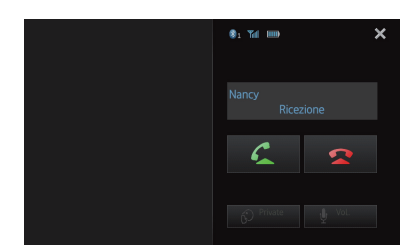

2 Toccare 🕿 per terminare la chiamata.

#### Uso delle funzioni avanzate

#### Risposta automatica a una chiamata

È possibile abilitare o disabilitare la funzione di risposta automatica per gestire le chiamate in arrivo.

Poiché questo prodotto consente la risposta automatica alle chiamate in arrivo sullo smartphone, è possibile rispondere a una chiamata durante la guida senza togliere le mani dal volante.

#### • Toccare 🧖

Toccando **c** si modifica l'impostazione nel modo seguente:

- OFF (predefinito): Funzione di risposta automatica non attivata. Rispondere manualmente.
- ON: Funzione di risposta automatica attivata.

# Attivazione e disattivazione della suoneria

È possibile scegliere se utilizzare o meno la suoneria di questo prodotto. Se questa funzione è attivata, viene utilizzata la suoneria di questo prodotto.

#### • Toccare 🔼

Toccando **I** si modifica l'impostazione nel modo seguente:

- ON (predefinito): Viene utilizzata la suoneria di questo prodotto.
- OFF: La suoneria di questo prodotto viene disattivata.

# Memorizzazione di un numero di telefono

È possibile memorizzare fino a 6 numeri di telefono della rubrica e degli elenchi della cronologia delle chiamate.

• Toccare a lungo il numero di telefono desiderato nella rubrica o in uno degli elenchi della cronologia delle chiamate. Il numero di telefono viene registrato nell'elenco "Composizione preimpostazione".

Capitolo

# Uso degli elenchi di composizione preimpostati

È possibile memorizzare fino a 6 numeri di telefono.

#### 1 Toccare

Viene visualizzato l'elenco "**Composizione** preimpostazione".

#### 2 Toccare uno dei tasti di composizione preimpostazione per selezionare il numero di telefono desiderato.

Viene visualizzata la schermata di conferma della composizione.

 Per eliminare un numero di telefono preimpostato, toccarlo a lungo.

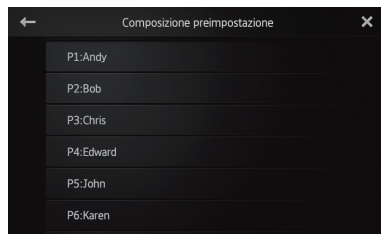

#### 3 Toccare 🗲

Ha inizio la composizione del numero.

- Per annullare la chiamata, toccare
- 4 Toccare 🕿 per terminare la chiamata.

#### Inversione dei nomi

È possibile invertire l'ordine del nome e del cognome nella rubrica e negli elenchi della cronologia delle chiamate.

# 1 Toccare 📥 nella rubrica o negli elenchi della cronologia delle chiamate.

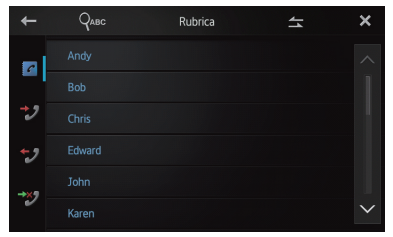

Viene visualizzato il messaggio "Invertire tutti i nomi/cognomi?".

#### 2 Toccare [Sì] per invertire i nomi.

Viene invertito l'ordine di tutti i nomi e cognomi.

#### Impostazione della modalità privata

Durante una conversazione, è possibile passare alla modalità privata (parlare direttamente con lo smartphone).

#### • Toccare 😥.

Toccando 👩 si modifica l'impostazione nel modo seguente:

- OFF (predefinito): Le chiamate vengono effettuate in vivavoce
- ON: È necessario parlare direttamente con lo smartohone

# Regolazione del volume di ascolto dell'interlocutore

Per mantenere una buona qualità dell'audio, questo prodotto consente di regolare il volume di ascolto dell'interlocutore. Utilizzare questa funzione quando il volume non è sufficientemente alto per l'interlocutore.

#### • Toccare 🖞.

Toccando 🔮 è possibile scegliere tra tre livelli di volume diversi:

- Questa funzione non è disponibile quando la modalità privata è impostata su "ON".
  - Per informazioni dettagliate, vedere Impostazione della modalità privata in questa pagina.
- Questa funzione può essere utilizzata anche durante una conversazione.
- È possibile memorizzare le impostazioni per ciascun dispositivo.

#### Note sulle chiamate in vivavoce

#### Note generali

Capitolo

07

- La connessione a tutti gli smartphone con tecnologia wireless Bluetooth non è garantita.
- Durante l'invio e la ricezione di dati e voce tramite la tecnologia Bluetooth, la distanza in linea d'aria tra questo prodotto e lo smartphone deve essere massimo di 10 metri. La distanza di trasmissione effettiva, tuttavia, potrebbe essere inferiore alla distanza stimata, a seconda dell'ambiente d'uso.
- Con alcuni smartphone, è possibile che la suoneria non provenga dagli altoparlanti.
- Se la modalità privata è impostata sullo smartphone, è possibile che la funzione di chiamata in vivavoce sia disattivata.

#### Registrazione e connessione

- La modalità di utilizzo dello smartphone varia a seconda del tipo. Per istruzioni dettagliate, vedere il manuale di istruzioni fornito con lo smartphone.
- È possibile che su alcuni smartphone il trasferimento della rubrica non funzioni anche se è stata effettuata l'associazione con il prodotto. In questo caso, disconnettere lo smartphone, eseguire nuovamente l'associazione dallo smartphone al prodotto, quindi procedere con il trasferimento della rubrica.

# Esecuzione e ricezione delle chiamate

- Nelle seguenti situazioni si potrebbero udire dei disturbi:
  - Quando si risponde alla chiamata tramite il pulsante sul telefono.
  - Quando l'interlocutore aggancia.
- Se l'interlocutore all'altro capo del telefono non riesce a sentire per la presenza di un'eco, abbassare il volume per le chiamate in vivavoce. In questo modo l'eco potrebbe ridursi.
- Con alcuni smartphone, anche se si preme il pulsante accetta sullo smartphone quando è in arrivo una chiamata, è possibile che il vivavoce non si attivi.

- Se il numero di telefono della chiamata ricevuta è già registrato nella rubrica, viene visualizzato il nome registrato. Quando un numero di telefono è registrato con nomi diversi, viene visualizzato il primo nome che compare nella rubrica.
- Se il numero della persona che chiama non è registrato nella rubrica telefonica, viene visualizzato solo il numero.

# Cronologia delle chiamate ricevute ed effettuate

- Le chiamate effettuate o le modifiche eseguite solo sullo smartphone non saranno riportate nella cronologia delle chiamate effettuate o nella rubrica di questo prodotto.
- Non è possibile chiamare un numero che risulta sconosciuto (nessun numero) nella cronologia delle chiamate ricevute.
- Se le chiamate vengono effettuate dallo smartphone, nessun dato verrà registrato nella cronologia di questo prodotto.

#### Trasferimenti della rubrica

- È possibile registrare fino a cinque numeri per voce.
- Se la rubrica dello smartphone contiene più di 1 000 voci, è possibile che non vengano trasferite tutte.
- Con alcuni smartphone, potrebbe non essere possibile trasferire tutte le voci nella rubrica contemporaneamente. In questo caso, trasferire le voci una ad una dallo smartphone.
- A seconda dello smartphone, è possibile che la rubrica non venga visualizzata correttamente (caratteri illeggibili o nome e cognome invertiti).
- Se la rubrica dello smartphone contiene dati immagine, è possibile che non venga trasferita correttamente (non è possibile trasferire dati immagine dallo smartphone).
- A seconda dello smartphone, è possibile che la funzione di trasferimento della rubrica non sia disponibile.

34

#### Personalizzazione delle impostazioni audio

Non è possibile definire le impostazioni audio quando la sorgente è impostata su "OFF".

## **1** Premere il pulsante Home per visualizzare la schermata Home.

## 2 Spostare rapidamente l'area di scorrimento nella schermata Home.

Per informazioni dettagliate, vedere Schermata Home a pagina 10.

# **3** Toccare [Impostazioni] nella schermata Home.

Viene visualizzata la schermata di menu superiore.

#### 4 Toccare 🔍.

Viene visualizzata la schermata "Audio".

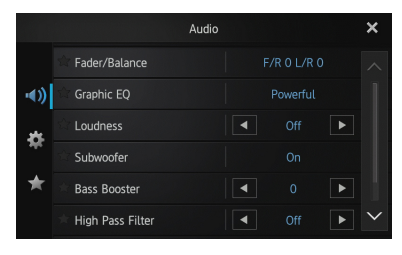

5 Toccare la voce per cui si desidera modificare le impostazioni.

# 6 Al termine, toccare X per tornare alla schermata Home.

# Uso della regolazione del bilanciamento/dissolvenza

È possibile selezionare un'impostazione di bilanciamento/dissolvenza in grado di offrire un ambiente di ascolto ideale per tutti i posti occupati del veicolo.

#### 1 Visualizzare la schermata "Audio".

Per informazioni dettagliate, vedere Personalizzazione delle impostazioni audio in questa pagina.

#### 2 Toccare [Fader/Balance].

Se "Subwoofer" è selezionato in "Altoparlante posteriore", viene visualizzato

#### "Balance" anziché "Fader/Balance" e il

bilanciamento anteriore/posteriore degli altoparlanti non può essere regolato.

Per informazioni dettagliate, vedere Impostazione dell'uscita posteriore a pagina 38.

#### 

Ogni volta che si tocca  $\square$  o  $\square$ , il bilanciamento anteriore/posteriore degli altoparlanti si sposta verso la parte anteriore o posteriore.

"Front 15" a "Rear 15" viene visualizzato quando il bilanciamento anteriore/posteriore degli altoparlanti si sposta dalla parte anteriore verso la parte posteriore.

Impostare "**Front**" e "**Rear**" su "**0**" quando si utilizza un sistema a due altoparlanti.

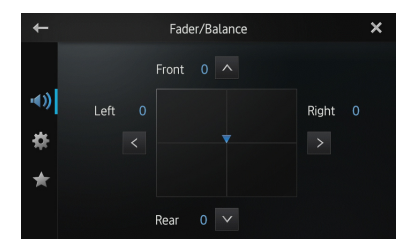

# Personalizzazione delle preferenze

#### 4 Toccare ≤ o ≥ per regolare il bilanciamento destro/sinistro degli altoparlanti. Ogni volta che si tocca ≤ o ≥, il bilanciamento

destro/sinistro degli altoparlanti si sposta verso sinistra o destra.

"Left 15" a "Right 15" viene visualizzato quando il bilanciamento destro/sinistro degli altoparlanti si sposta da sinistra a destra.

#### Uso dell'equalizzatore

L'equalizzatore consente di regolare l'equalizzazione per soddisfare le caratteristiche acustiche interne del veicolo.

#### Richiamo delle curve di equalizzazione

Sono disponibili sette curve di equalizzazione memorizzate che è possibile richiamare in qualsiasi momento.

Di seguito è riportato un elenco delle curve di equalizzazione:

#### Curva di equalizzazione

**S.Bass** (Super Bass) è una curva in cui vengono potenziati solo i toni più bassi.

**Powerful** è una curva in cui vengono potenziati i toni alti e bassi.

Natural è una curva in cui vengono leggermente potenziati i toni alti e bassi.

**Vocal** è una curva in cui vengono potenziati i toni medi, tipici della voce umana.

Flat è una curva piatta che non potenzia alcun tipo di tono.

**Custom1** è una curva di equalizzazione regolata creata dall'utente. È possibile creare una curva personalizzata separata per ogni sorgente.

**Custom2** è una curva di equalizzazione regolata creata dall'utente. Se si seleziona questa curva, l'effetto viene applicato a tutte le sorgenti audio.

- Quando si seleziona "Flat", non viene apportata alcuna aggiunta o correzione al suono. Si tratta di un'impostazione utile per controllare l'effetto delle curve di equalizzazione passando alternativamente tra "Flat" e una curva di equalizzazione impostata.
- 1 Visualizzare la schermata "Audio".
- Per informazioni dettagliate, vedere Personalizzazione delle impostazioni audio nella pagina precedente.
- 2 Toccare [Graphic EQ].
- 3 Toccare la curva di equalizzazione desiderata.

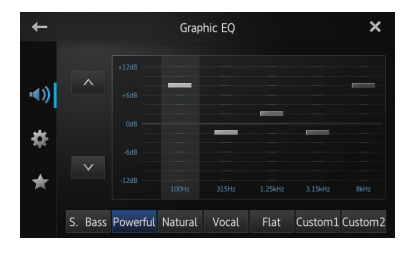

#### Regolazione dell'equalizzatore grafico da 5 bande

È possibile regolare il livello di ogni banda delle curve di equalizzazione.

- È possibile creare una curva "Custom1" separata per ogni sorgente. Se si effettuano regolazioni quando è selezionata una curva diversa da "Custom2", le impostazioni della curva di equalizzazione vengono registrate in "Custom1".
- È possibile creare una curva "Custom2" comune a tutte le sorgenti. Se si effettuano regolazioni quando è selezionata la curva "Custom2", viene aggiornata la curva "Custom2".
- 1 Visualizzare la schermata "Audio".
- Per informazioni dettagliate, vedere Personalizzazione delle impostazioni audio nella pagina precedente.
- 2 Toccare [Graphic EQ].

3 Toccare uno dei tasti per selezionare una curva da utilizzare come base per la personalizzazione.

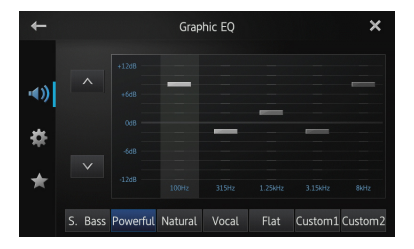

#### 4 Toccare la frequenza per cui si desidera regolare il livello.

È possibile selezionare le seguenti frequenze: 100Hz — 315Hz — 1.25kHz — 3.15kHz — 8kHz

## 5 Toccare lo schermo per regolare il livello della banda di equalizzazione.

È possibile regolare il livello della banda di equalizzazione tra "+12dB" e "-12dB".

36) I

#### Regolazione del livello sonoro

Il livello sonoro sopperisce alle insufficienze a livello di alti e bassi a basso volume.

#### 1 Visualizzare la schermata "Audio".

Per informazioni dettagliate, vedere Personalizzazione delle impostazioni audio a pagina 35.

#### 2 Toccare **<** o **>** accanto a "Loudness".

Ogni volta che si tocca **≼** o **>**, il livello viene selezionato nel seguente ordine: Off (predefinito) — Low — Mid — High

#### Uso dell'uscita subwoofer

Questo prodotto è dotato di un'uscita subwoofer che può essere attivata o disattivata.

Quando l'uscita subwoofer è attiva è possibile regolare la frequenza di taglio e il livello di uscita.

#### 1 Visualizzare la schermata "Audio".

Per informazioni dettagliate, vedere Personalizzazione delle impostazioni audio a pagina 35.

#### 2 Toccare [Subwoofer].

Viene visualizzata la schermata "Subwoofer".

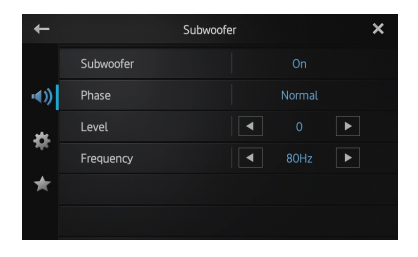

# 3 Toccare [Subwoofer] per impostarlo su "On".

L'uscita subwoofer è attivata.

 Se si seleziona "Off", l'uscita subwoofer viene disattivata.

4 Toccare [Phase] per selezionare "Normal" o "Reverse" per impostare la fase dell'uscita subwoofer.

# 5 Toccare **C** o **D** accanto a "Level" per regolare il livello di uscita.

Man mano che il livello viene aumentato o diminuito vengono visualizzati i valori da "+6" a "-24".

# 6 Toccare **K** o **>** accanto a "Frequency" per selezionare la frequenza di taglio.

Ogni volta che si tocca ≤ o ≥, le frequenze di taglio vengono selezionate nel seguente ordine: 50Hz - 63Hz - 80Hz (predefinito) - 100Hz - 125Hz

Solo le frequenze inferiori a quelle incluse nell'intervallo selezionato vengono emesse dal subwoofer.

#### Miglioramento dei bassi (Potenziamento bassi)

È possibile migliorare i bassi che sono spesso coperti dal rumore legato alla guida del veicolo.

#### 1 Visualizzare la schermata "Audio".

Per informazioni dettagliate, vedere Personalizzazione delle impostazioni audio a pagina 35.

#### 2 Toccare **≤** o **≥** accanto a "Bass Booster" per regolare l'intervallo da 0 a +6.

#### Uso del filtro passa alto

Quando si tagliano i suoni più bassi dalla frequenza dell'uscita subwoofer, attivare il "**High Pass Filter**". Solo le frequenze superiori a quelle incluse nell'intervallo selezionato vengono emesse dai diffusori anteriore o posteriore.

- 1 Visualizzare la schermata "Audio".
- Per informazioni dettagliate, vedere Personalizzazione delle impostazioni audio a pagina 35.

#### 2 Toccare < o > accanto a "High Pass Filter".

Ogni volta che si tocca **<** o **>**, le frequenze di taglio vengono selezionate nel seguente ordine: Off (predefinito) — 50Hz — 63Hz — 80Hz — 100Hz — 125Hz

lt (37

#### Regolazione dei livelli sorgente

Capitolo

La funzione **"Source Level Adjuster**" consente di regolare il livello del volume di ciascuna sorgente, al fine di evitare sbalzi di volume eccessivi quando si passa da una sorgente all'altra.

Le impostazioni sono basate sul livello del volume FM, che rimane invariato.

## **1** Riprodurre la sorgente di cui si desidera regolare il livello di volume.

Le sorgenti regolabili sono "**iPod**", "**Apps**" e la banda "**MW/LW**".

#### 2 Visualizzare la schermata "Audio".

Per informazioni dettagliate, vedere Personalizzazione delle impostazioni audio a pagina 35.

#### 3 Toccare [Source Level Adjuster].

Viene visualizzata la schermata "Source Level Adjuster".

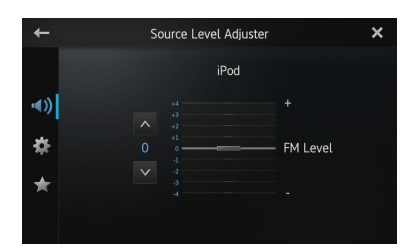

# 4 Toccare ▲ o ▲ per regolare il volume della sorgente.

Man mano che il volume della sorgente viene aumentato o diminuito vengono visualizzati i valori da "+4" a "-4".

#### Personalizzazione delle impostazioni di sistema

**1** Premere il pulsante Home per visualizzare la schermata Home.

## 2 Spostare rapidamente l'area di scorrimento nella schermata Home.

Per informazioni dettagliate, vedere Schermata Home a pagina 10.

# 3 Toccare [Impostazioni] nella schermata Home.

Viene visualizzata la schermata di menu superiore.

#### 4 Toccare 🏶

Viene visualizzata la schermata "Sistema".

|              | Sistema                    |  |           | ×      |
|--------------|----------------------------|--|-----------|--------|
|              | 🔆 Altoparlante posteriore  |  | Intero    |        |
| <b>•</b> €)) | 🔶 Pre-out                  |  | Subwoofer |        |
| *            | 🕆 Passo FM                 |  | 50 kHz    |        |
| - 145        | ightarrow Impostazione RDS |  |           |        |
| ★            | 🔅 PI automatico            |  | Off       |        |
|              | 🖈 Lingua sistema           |  | Italiano  | $\sim$ |

5 Toccare la voce per cui si desidera modificare le impostazioni.

6 Al termine, toccare 🗙 per tornare alla schermata Home.

#### Impostazione dell'uscita posteriore

L'uscita posteriore del prodotto (uscita cavi altoparlanti posteriori) può essere utilizzata per una connessione di altoparlanti full-range (Intero) o subwoofer (Subwoofer). Se si imposta l'uscita posteriore su "Subwoofer", è possibile collegare il cavo di un altoparlante posteriore direttamente a un subwoofer senza utilizzare un amplificatore ausiliario. Inizialmente, il prodotto è impostato per una connessione di altoparlanti full-range posteriori (Intero).

- "Altoparlante posteriore" può essere impostato solo quando la sorgente è impostata su "OFF".
- 1 Visualizzare la schermata "Sistema".
- Per informazioni dettagliate, vedere Personalizzazione delle impostazioni di sistema in questa pagina.

#### **2** Toccare [Altoparlante posteriore]. Toccando [Altoparlante posteriore] si modificano le impostazioni nel modo seguente:

- Intero (predefinito)
   Se non è collegato alcun subwoofer all'uscita posteriore, selezionare "Intero".
- Subwoofer
   Se è collegato un subwoofer all'uscita posteriore, selezionare "Subwoofer".
- Anche se si modifica questa impostazione, non vi sarà alcuna uscita a meno che non si attivi l'uscita subwoofer.
  - Per informazioni dettagliate, vedere Uso dell'uscita del subwoofer a pagina 37.
- Se si modifica questa impostazione, l'uscita subwoofer nel menu audio verrà reimpostata sulle impostazioni di fabbrica.

#### Impostazione dell'uscita RCA

La preuscita del prodotto (uscita posteriore RCA o uscita subwoofer) può essere utilizzata per una connessione di altoparlanti full-range (Intero) o subwoofer (Subwoofer).

Inizialmente, il prodotto è impostato per una connessione di altoparlanti full-range posteriori (**Intero**).

- "Pre-out" può essere impostato solo quando la sorgente è impostata su "OFF".
- 1 Visualizzare la schermata "Sistema".
- Per informazioni dettagliate, vedere Personalizzazione delle impostazioni di sistema nella pagina precedente.

#### 2 Toccare [Pre-out].

Toccando [**Pre-out**] si modificano le impostazioni nel modo seguente:

- Subwoofer (predefinito)
   Se un subwoofer è collegato all'uscita posteriore RCA, selezionare
   "Subwoofer".
- Intero Se non è collegato alcun subwoofer all'uscita posteriore RCA, selezionare "Intero".
- Anche se si modifica questa impostazione, non vi sarà alcuna uscita a meno che non si attivi l'uscita subwoofer.
  - Per informazioni dettagliate, vedere Uso dell'uscita del subwoofer a pagina 37.

Se si modifica questa impostazione, l'uscita subwoofer nel menu audio verrà reimpostata sulle impostazioni di fabbrica.

#### Impostazione del passo di sintonizzazione FM

Normalmente il passo di sintonizzazione FM impiegato dalla ricerca delle frequenze è 50 kHz. Quando la funzione "**AF**" (Alternative Frequencies) o "**TA**" (Traffic Announcements) è attivata, il passo di sintonizzazione viene automaticamente impostato su 100 kHz. È tuttavia possibile impostare il passo di sintonizzazione su 50 kHz quando la funzione "**AF**" o "**TA**" è attivata.

Inizialmente, questa funzione è impostata su "100 kHz".

- "Passo FM" può essere impostato solo quando la sorgente è impostata su "OFF".
- 1 Visualizzare la schermata "Sistema".
- Per informazioni dettagliate, vedere Personalizzazione delle impostazioni di sistema nella pagina precedente.

#### 2 Toccare [Passo FM].

Ogni volta che si tocca [**Passo FM**] si alterna l'impostazione del passo di sintonizzazione FM tra "**50 kHz**" e "**100 kHz**" se la funzione "**AF**" o "**TA**" è attivata.

Durante la sintonizzazione manuale, il passo di sintonizzazione rimane "50 kHz".

#### Impostazione RDS

#### Limitazione delle stazioni alla programmazione regionale

Quando si utilizza "**FREQ alternativa**", la funzione regionale limita la selezione delle stazioni a quelle che trasmettono programmi regionali.

- Questa funzione è attiva solo quando la sorgente radio è impostata su sintonizzatore FM.
- 1 Visualizzare la schermata "Sistema".
- Per informazioni dettagliate, vedere Personalizzazione delle impostazioni di sistema nella pagina precedente.

#### 2 Toccare [Impostazione RDS].

Capitolo

Viene visualizzata la schermata "**Impostazione RDS**".

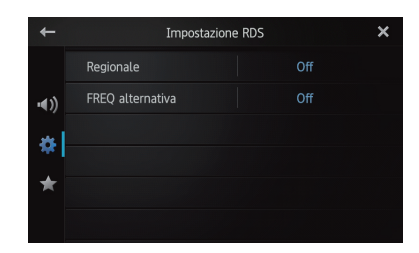

#### 3 Toccare [Regionale] per attivare la funzione regionale.

 Per disattivare la funzione regionale, toccare nuovamente [**Regionale**].

#### Selezione di frequenze alternative

Quando la ricezione a livello del sintonizzatore non è ottimale, viene automaticamente cercata una stazione diversa nell'ambito della stessa rete.

- 1 Visualizzare la schermata "Sistema".
- Per informazioni dettagliate, vedere Personalizzazione delle impostazioni di sistema a pagina 38.
- 2 Toccare [Impostazione RDS].

Viene visualizzata la schermata "Impostazione RDS".

## **3** Toccare [FREQ alternativa] per attivare la funzione regionale.

- Per disattivare la funzione AF, toccare nuovamente [FREQ alternativa].
- Durante la ricerca delle frequenze AF è possibile che il suono venga temporaneamente interrotto da un altro programma.

# Attivazione e disattivazione della funzione di ricerca PI automatico

Il prodotto può eseguire la ricerca automatica di una stazione diversa con la stessa programmazione, anche quando si richiamano le preimpostazioni.

"Pl automatico" può essere impostato solo

quando la sorgente è impostata su "OFF".

- 1 Visualizzare la schermata "Sistema".
- Per informazioni dettagliate, vedere Personalizzazione delle impostazioni di sistema a pagina 38.

#### 2 Toccare [PI automatico].

Toccando [**Pl automatico**] si modificano le impostazioni nel modo seguente:

- Off (predefinito): Disattiva la funzione di ricerca PI automatico.
- On: Attiva la funzione di ricerca PI automatico.

#### Selezione della lingua di sistema

È possibile selezionare la lingua di sistema tra diciotto lingue.

Se le informazioni testuali quali titolo, nome dell'artista o commenti sono incorporate in una lingua europea o nella lingua russa, è possibile visualizzarle su questo prodotto.

- Se la lingua incorporata e la lingua selezionata non corrispondono, è possibile che le informazioni testuali non vengano visualizzate correttamente.
- È possibile che alcuni caratteri non vengano visualizzati correttamente. Il testo che non viene visualizzato è sostituito da "\_" (carattere di sottolineatura).
- 1 Visualizzare la schermata "Sistema".
- Per informazioni dettagliate, vedere Personalizzazione delle impostazioni di sistema a pagina 38.

#### 2 Toccare [Lingua sistema].

Viene visualizzata la schermata "Lingua sistema".

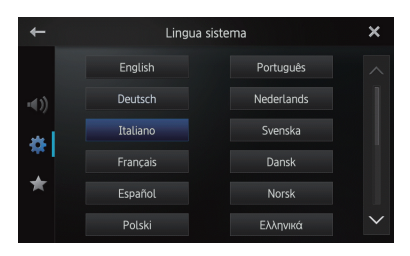

3 Toccare la lingua desiderata.

English (predefinito), Deutsch, Italiano, Français, Español, Português, Nederlands, Svenska, Dansk, Norsk, Polski, Ελληνικά, Suomi, Čeština, Magyar, Română, Türkçe, Русский

#### Impostazione del layout della tastiera

È possibile selezionare il layout della tastiera visualizzato su questo prodotto per l'inserimento di testo in **Advanced App Mode**. Questa impostazione è valida solo quando si connette l'iPhone in **Advanced App Mode**.

- Il layout della tastiera dipende dalle impostazioni della lingua di sistema.
- Per informazioni dettagliate, vedere Selezione della lingua di sistema nella pagina precedente.
- Quando si tocca sulla tastiera virtuale, viene modificata l'impostazione della lingua dell'iPhone, non quella della lingua sulla tastiera virtuale. Se si modifica l'impostazione della lingua della tastiera virtuale, vedere la procedura seguente.
- Il layout della tastiera dell'iPhone dipende dall'impostazione Layout tastiera hardware dell'iPhone.

Per informazioni dettagliate sulle procedure di funzionamento dell'iPhone, vedere il relativo manuale d'uso.

#### 1 Visualizzare la schermata "Sistema".

Per informazioni dettagliate, vedere Personalizzazione delle impostazioni di sistema a pagina 38.

#### 2 Toccare [Tastiera].

Viene visualizzata la schermata "Tastiera".

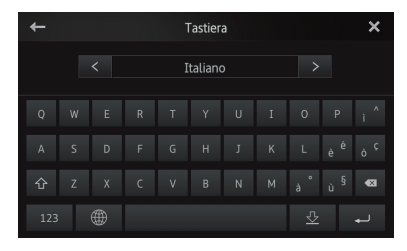

3 Toccare **K** o **>** per selezionare il layout della tastiera desiderato.

#### Attivazione e disattivazione della funzione di scorrimento continuo

Se una stringa di caratteri è troppo lunga per il riquadro specificato, la stringa scorre automaticamente per visualizzare l'intero testo. Questa funzione consente di attivare o disattivare lo scorrimento automatico di una stringa.

- 1 Visualizzare la schermata "Sistema".
- Per informazioni dettagliate, vedere Personalizzazione delle impostazioni di sistema a pagina 38.

#### 2 Toccare [Scorrimento continuo].

Toccando [**Scorrimento continuo**] si modificano le impostazioni nel modo seguente:

- Off (predefinito): Disattiva la funzione di scorrimento continuo.
- **On**: Attiva la funzione di scorrimento continuo. Ripete lo scorrimento automatico di una stringa.

#### Cancellazione della memoria Bluetooth

- Non spegnere mai il prodotto durante la cancellazione della memoria Bluetooth.
- "Cancellazione memoria Bluetooth" può essere impostato solo quando la sorgente è impostata su "OFF".
- 1 Visualizzare la schermata "Sistema".
- Per informazioni dettagliate, vedere Personalizzazione delle impostazioni di sistema a pagina 38.

# 2 Toccare [Cancellazione memoria Bluetooth].

Viene visualizzata la schermata "Cancellazione memoria Bluetooth".

#### 3 Toccare [Cancella].

Dopo la visualizzazione della schermata di conferma, toccare [**OK**] per eliminare la memoria.

 Se non si desidera cancellare la memoria, toccare [Annulla]. Capitolo

08

#### Aggiornamento del software di connessione Bluetooth

Questa funzione consente di aggiornare il prodotto con il software più recente. Per informazioni sul software e sulla procedura di aggiornamento, vedere il sito Web.

- "Aggiornamento software Bluetooth" può essere impostato solo quando la sorgente è impostata su "OFF".
- Non spegnere mai il prodotto durante la cancellazione della memoria Bluetooth.

#### 1 Visualizzare la schermata "Sistema".

Per informazioni dettagliate, vedere Personalizzazione delle impostazioni di sistema a pagina 38.

## 2 Toccare [Aggiornamento software Bluetooth].

Viene visualizzata la schermata "Aggiornamento software Bluetooth".

## 3 Toccare [Avvio] per visualizzare la modalità di trasferimento dei dati.

 Seguire le istruzioni visualizzate sullo schermo per terminare l'aggiornamento del software.

# Visualizzazione della versione del sistema Bluetooth

Se il prodotto non funziona correttamente, consultare il distributore per un eventuale intervento di riparazione. In questi casi, potrebbe essere necessario specificare la versione del sistema. Eseguire la procedura seguente per verificare la versione del prodotto.

- "Informazioni versione Bluetooth" può essere impostato solo quando la sorgente è impostata su "OFF".
- 1 Visualizzare la schermata "Sistema".
- Per informazioni dettagliate, vedere Personalizzazione delle impostazioni di sistema a pagina 38.

2 Toccare [Informazioni versione Bluetooth] per visualizzare la versione del modulo Bluetooth di questo prodotto.

42

#### Impostazione della modalità sicura

Per motivi di sicurezza, è possibile limitare le funzioni disponibili mentre il veicolo è in movimento.

- 1 Visualizzare la schermata "Sistema".
- Per informazioni dettagliate, vedere Personalizzazione delle impostazioni di sistema a pagina 38.

#### 2 Toccare [Modalità sicura].

Toccando [**Modalità sicura**] si modificano le impostazioni nel modo seguente:

- **On** (predefinito): Attiva la modalità sicura.
- Off: Disattiva la modalità sicura.

#### Impostazione della telecamera per la vista posteriore

Sono disponibili le due funzioni seguenti. La funzionalità della telecamera per la vista posteriore richiede una telecamera per la vista posteriore (ND-BC5), in vendita separatamente. (Per informazioni dettagliate, consultare il distributore.)

#### Telecamera per la vista posteriore

Questa funzione del prodotto consente di passare automaticamente all'immagine a schermo intero della telecamera per la vista posteriore installata sul veicolo. Quando viene inserita la retromarcia (REVERSE), viene automaticamente visualizzata l'immagine della telecamera per la vista posteriore a schermo intero.

#### Telecamera per la modalità vista posteriore

La vista posteriore può essere attivata in qualsiasi momento, ad esempio per il controllo di un rimorchio. Ricordare che con questa impostazione, l'immagine della telecamera non viene adattata allo schermo, per cui una parte dell'inquadratura della telecamera rimane nascosta. Per passare alla modalità di visione posteriore, toccare in nella schermata Home.

- In modalità di visione posteriore, annuali nella schermata passa a .
- Per annullare la modalità di visione posteriore, toccare <a>[0]</a> nella schermata.
- Se si tocca lo schermo mentre è visualiz-

Capitolo

zata la schermata di visione posteriore, si torno alla schermata corrente.

- Nella modalità di visione posteriore, se non si tocca lo schermo per 7 secondi mentre sono visualizzate le schermate seguenti, lo schermo passa automaticamente alla schermata di visione posteriore.
- Schermate delle sorgenti radio e iPod
- Schermata Advanced App Mode

# 

Pioneer consiglia l'uso di una telecamera in grado di produrre immagini speculari. In caso contrario, l'immagine dello schermo può apparire invertita.

- Verificare immediatamente se il display riproduce l'immagine della telecamera per la vista posteriore quando viene inserita la retromarcia (REVERSE) da un'altra posizione.
- Quando lo schermo passa all'immagine a schermo intero della telecamera per la vista posteriore durante la guida, passare all'impostazione opposta in "Polarità videocamera".
- 1 Visualizzare la schermata "Sistema".
- Per informazioni dettagliate, vedere Personalizzazione delle impostazioni di sistema a pagina 38.

#### 2 Toccare [Polarità videocamera].

È possibile selezionare la seguente polarità:

- Off (predefinito): la telecamera per la vista posteriore non è connessa a questo prodotto.
- Batteria: la polarità del cavo collegato è positiva mentre la leva del cambio è in posizione di retromarcia (R).
- **Massa**: la polarità del cavo collegato è negativa mentre la leva del cambio è in posizione di retromarcia (R).

#### Impostazione del segnale video

È possibile selezionare l'impostazione del segnale video adatta per il proprio paese.

Poiché questa funzione è inizialmente impostata su "Automatica", il prodotto regolerà automaticamente l'impostazione del segnale video.

È possibile, tuttavia, che lo schermo diventi nero o che le immagini non vengano visualizzate correttamente quando è selezionata l'opzione "**Automatica**" e la ricezione è debole.

- Per conoscere il segnale TV del proprio paese, consultare il rivenditore Pioneer più vicino.
- È possibile utilizzare questa funzione solo per l'input del segnale video nell'ingresso AV.
- 1 Visualizzare la schermata "Sistema".
- Per informazioni dettagliate, vedere Personalizzazione delle impostazioni di sistema a pagina 38.
- 2 Toccare [Impostazione segnale video].

Verrà visualizzata la schermata "Impostazione segnale video".

## 3 Toccare **K** o **>** per selezionare il segnale video desiderato.

Automatica (impostazione predefinita) - PAL - NTSC - PAL-M - PAL-N - SECAM

#### Regolazione dell'immagine

È possibile regolare la luminosità, il contrasto, il colore, la tonalità, la gradazione e la temperatura per ogni sorgente e telecamera di visione posteriore.

## **1** Riprodurre la sorgente di cui si desidera regolare l'immagine.

- 2 Visualizzare la schermata "Sistema".
- Per informazioni dettagliate, vedere Personalizzazione delle impostazioni di sistema a pagina 38.

#### **3** Toccare [Regolazione immagine].

Verrà visualizzata la schermata di regolazione dell'immagine.

#### 4 Se si regola la regolazione dell'immagine, selezionare l'unità.

- Vista posteriore: regola l'immagine per la telecamera di visione posteriore.
- **Origine**: Regola l'immagine per la sorgente. Il nome della sorgente corrente viene visualizzato sulla schermata di regolazione dell'immagine.

| + | iPod Video |              | Vista posteriore | × |
|---|------------|--------------|------------------|---|
|   | 4          | Luminosità   |                  |   |
|   | 3          | Contrasto    |                  |   |
|   | 341        | Colore       |                  |   |
|   |            |              |                  |   |
|   |            | Attenuazione |                  |   |
|   |            | Temperatura  |                  |   |

#### 5 Toccare qualsiasi tasto del pannello tattile per selezionare la funzione da regolare.

Vengono visualizzati gli elementi di regolazione dell'immagine.

- Luminosità: regola l'intensità del nero.
- Contrasto: regola il contrasto.

Capitolo

- Colore: regola la saturazione di colore.
- **Tonalità**: regola il tono di colore (viene enfatizzato il rosso o il verde).
- Attenuazione: regola la luminosità del display.
- **Temperatura**: regola la temperatura del colore, migliorando il bilanciamento del bianco.

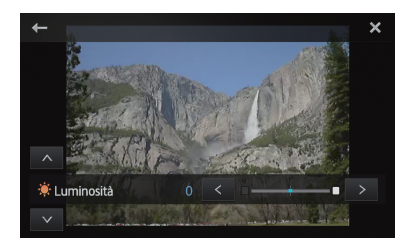

- Non è possibile regolare la regolazione dell'immagine per la telecamera di visione posteriore quando "Polarità videocamera" è impostata su "Off".
- Per informazioni dettagliate, vedere Impostazione della telecamera di visione posteriore a pagina 42.
- È possibile regolare "Tonalità" solo quando il sistema di colori è impostato su "NTSC".
- Per alcune telecamere di visione posteriore, la regolazione dell'immagine potrebbe non essere possibile.

# 6 Toccare **<** o **>** per regolare l'elemento selezionato.

Ogni volta che si tocca **<** o **>** il livello dell'elemento selezionato aumenta o diminuisce.

- Per passare a un altro elemento di regolazione, toccare ▲ o ▲.
- È possibile regolare "Luminosità", "Contrasto", "Colore", "Tonalità" da "+24" a "-24".
- È possibile regolare "Attenuazione" da "+1" a "+48".
- È possibile regolare "Temperatura" da "+3" a "-3".
- Non è possibile utilizzare questa funzione durante la guida.

- È possibile impostare valori diversi per "Luminosità", "Contrasto", "Attenuazione" a seconda che l'interruttore di illuminazione sia attivato o disattivato.
- Alle sorgenti (schermata Home, schermata Impostazioni, radio, musica dell'iPod) diverse dalla sorgente video vengono applicate le stesse specifiche.
- L'impostazione "Attenuazione" viene impostata su un valore comune per tutte le sorgenti.

#### Regolazione del livello sonoro miscelato

È possibile regolare il volume del suono miscelato su tre livelli.

Quando le sorgenti audio sono miste, il secondo canale audio viene riprodotto a questo livello di impostazione.

- 1 Visualizzare la schermata "Sistema".
- Per informazioni dettagliate, vedere Personalizzazione delle impostazioni di sistema a pagina 38.
- 2 Toccare [Livello suono miscelato].

Toccando [Livello suono miscelato] vengono alternati tre livelli:

Low - Mid (impostazione predefinita) - High

"Low" è il minimo.

# Impostazione della modalità orologio

È possibile modificare il formato dell'ora.

- 1 Visualizzare la schermata "Sistema".
- Per informazioni dettagliate, vedere Personalizzazione delle impostazioni di sistema a pagina 38.

#### 2 Toccare [Modalità orologio].

Toccando [**Modalità orologio**] le impostazioni vengono cambiate nel modo seguente:

- **12 H** (impostazione predefinita): Passa alla visualizzazione nel formato 12 ore.
- 24 H: Passa alla visualizzazione nel formato 24 ore.

#### Selezione dello sfondo

È possibile modificare lo sfondo della schermata della sorgente audio e della schermata Home.

44)

#### 1 Visualizzare la schermata "Sistema".

Per informazioni dettagliate, vedere Personalizzazione delle impostazioni di sistema a pagina 38.

#### 2 Toccare [Sfondo].

Verrà visualizzata la schermata dello sfondo.

#### 3 Toccare il display dello sfondo.

# Ripristino delle impostazioni predefinite

Reimposta varie impostazioni registrate nel prodotto ripristinando le impostazioni predefinite.

- È possibile impostare "Reimpostazione sistema" solo quando la sorgente è selezionata su "OFF".
- 1 Visualizzare la schermata "Sistema".
- Per informazioni dettagliate, vedere Personalizzazione delle impostazioni di sistema a pagina 38.

#### 2 Toccare [Reimpostazione sistema.].

Verrà visualizzato un messaggio che richiede di confermare il ripristino delle impostazioni.

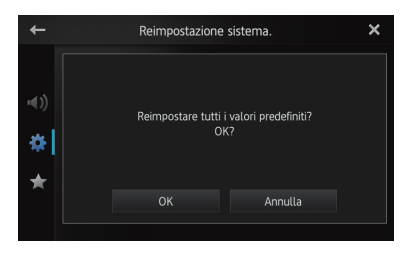

- 3 Toccare [OK].
- Se non si desidera ripristinare le impostazioni, toccare [Annulla].

#### Controllo delle connessioni dei cavi

Controllare che i cavi tra il prodotto e il veicolo siano connessi correttamente. Controllare anche che siano connessi nelle posizioni corrette.

#### 1 Visualizzare la schermata "Sistema".

Per informazioni dettagliate, vedere Personalizzazione delle impostazioni di sistema a pagina 38.

#### 2 Toccare [Stato connessione].

Verrà visualizzata la schermata "**Stato** connessione".

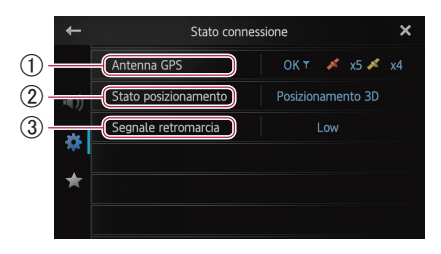

#### ① Antenna GPS

Indica lo stato di connessione dell'antenna GPS, la sensibilità di ricezione e da quanti satelliti viene ricevuto il segnale.

| Colore    | Comunicazione<br>segnale | Utilizzato per<br>il posizionamento |
|-----------|--------------------------|-------------------------------------|
| Arancione | Sì                       | Sì                                  |
| Giallo    | Sì                       | No                                  |

- Quando l'antenna GPS è connessa al prodotto, viene visualizzato "OK".
   In caso contrario, viene visualizzato "Errore".
- Se la ricezione è debole, cambiare la posizione di installazione dell'antenna GPS.

#### ② Stato posizionamento

Indica lo stato di posizionamento GPS corrente.

Posizionamento 2D:

Stato in cui vengono ricevuti i segnali da tre satelliti.

Posizionamento 3D:

Stato in cui vengono ricevuti i segnali da quattro o più satelliti.

#### ③ Segnale retromarcia

Quando la leva del cambio è in posizione di retromarcia "**R**", il segnale passa su "**High**" o "**Low**". Viene visualizzata una di queste opzioni, a seconda del veicolo.

# Personalizzazione del menu preferiti

È possibile registrare le voci di menu desiderate nella schermata "**Preferiti**". La registrazione delle voci del menu Preferiti consente di passare rapidamente alla schermata del menu registrato con un semplice tocco del menu Preferiti.

È possibile registrare fino a 12 voci di menu nell'elenco del menu preferiti.

#### 1 Premere il pulsante Home per visualizzare la schermata Home.

#### 2 Spostare rapidamente l'area di scorrimento nella schermata Home.

- Per informazioni dettagliate, vedere Schermata Home a pagina 10.
- 3 Toccare [Impostazioni] nella schermata Home.

Viene visualizzata la schermata di menu superiore.

#### 4 Toccare

08

Viene visualizzata la schermata "Preferiti".

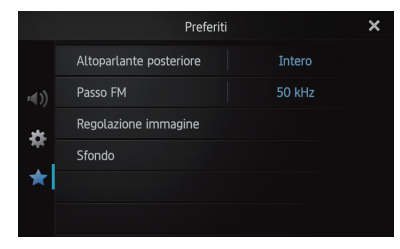

5 Toccare la voce per cui si desidera modificare le impostazioni.

6 Al termine, toccare 🗙 per tornare alla schermata Home.

#### Registrazione delle voci di menu

1 Premere il pulsante Home per visualizzare la schermata Home.

#### 2 Spostare rapidamente l'area di scorrimento nella schermata Home.

Per informazioni dettagliate, vedere Schermata Home a pagina 10.

#### 3 Toccare [Impostazioni] nella schermata Home.

Viene visualizzata la schermata di menu superiore.

4 Toccare la scheda sul lato sinistro e/o scorrere la barra a destra per visualizzare la voce di menu desiderata.

#### 5 Toccare e tenere premuta la voce di menu da registrare.

Viene visualizzata un'icona 1 accanto al nome della voce di menu.

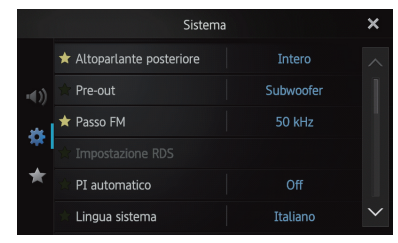

#### 6 La voce di menu viene registrata nella schermata "Preferiti".

|      | Preferiti               |        | × |
|------|-------------------------|--------|---|
|      | Altoparlante posteriore | Intero |   |
| -()) | Passo FM                | 50 kHz |   |
|      | Regolazione immagine    |        |   |
| *    | Sfondo                  |        |   |
| *    |                         |        |   |
|      |                         |        |   |

#### Rimozione delle voci di menu

 Toccare e tenere premuta la voce di menu da rimuovere dalla schermata "Preferiti".

#### Disattivazione dello schermo

È possibile disattivare la retroilluminazione dello schermo LCD.

#### 1 Premere il pulsante Home per visualizzare la schermata Home.

#### 2 Spostare rapidamente l'area di scorrimento nella schermata Home.

Per informazioni dettagliate, vedere Schermata Home a pagina 10.

#### 3 Toccare [Impostazioni] nella schermata Home.

Lo schermo viene disattivato.

Toccare un punto gualsiasi dello schermo per riattivarlo.

14

#### Risoluzione dei problemi

Se si riscontrano problemi nel funzionamento del prodotto, fare riferimento a questa sezione. Di seguito sono elencati i problemi più comuni, unitamente alle cause e alle soluzioni. Se in queste pagine non si trova una soluzione al problema riscontrato, rivolgersi al proprio rivenditore o al più vicino centro di assistenza autorizzato Pioneer.

| Sintomo                              | Causa                                                                                                    | Azione (Riferimento)                                                                                                    |
|--------------------------------------|----------------------------------------------------------------------------------------------------|----------------------------------------------------------------------------------------------------|
| Il prodotto non si<br>accende o non  | l cavi e i connettori non sono collegati<br>correttamente.                                                                                                    | Verificare nuovamente che tutti i collegamenti siano corretti.                                                                                                    |
| funziona.                            | Il fusibile è bruciato.                                                                                                    | Correggere la causa della bruciatura del fusibile,<br>quindi sostituirlo. Accertarsi di avere installato un<br>fusibile corretto di pari potenza.                                                                                                    |
|                                      | Disturbi o altri fattori compromettono<br>il funzionamento del microprocessore<br>integrato.                                                                                                    | Parcheggiare il veicolo in un luogo sicuro e spegnere<br>il motore. Disinserire l'accensione (ACC OFF). Riav-<br>viare il motore e riaccendere il prodotto.                                                                                                    |
| Il segnale GPS non<br>è disponibile. | L'antenna GPS è in una posizione<br>errata.                                                                                                    | La qualità dei segnali dai satelliti GPS è scadente,<br>con la conseguente riduzione della precisione del<br>posizionamento. Controllare la ricezione del segnale<br>GPS e la posizione dell'antenna GPS, se necessario.                                                                                         |
|                                      | Sono presenti ostacoli che bloccano i<br>segnali dai satelliti.                                                                                                    | La qualità dei segnali dai satelliti GPS è scadente,<br>con la conseguente riduzione della precisione del<br>posizionamento. Controllare la ricezione del segnale<br>GPS e la posizione dell'antenna GPS, se necessario, o<br>continuare a guidare finché la ricezione non<br>migliora. Tenere pulita l'antenna. |
|                                      | La posizione dei satelliti in relazione<br>al veicolo non è adeguata.                                                                                                    | La qualità dei segnali dai satelliti GPS è scadente,<br>con la conseguente riduzione della precisione del<br>posizionamento. Continuare a guidare finché la<br>ricezione non migliora.                                                                                                    |
|                                      | I segnali dai satelliti GPS sono stati<br>modificati per ridurre la precisione.<br>I satelliti GPS sono gestiti dal Diparti-<br>mento della Difesa degli Stati Uniti e il<br>governo degli Stati Uniti si riserva il<br>diritto di distorcere i dati di posiziona-<br>mento per motivi militari. Ciò può<br>provocare significativi errori di<br>posizionamento. | La qualità dei segnali dai satelliti GPS è scadente,<br>con la conseguente riduzione della precisione del<br>posizionamento. Attendere finché la ricezione non<br>migliora.                                                                                                    |
|                                      | Se un telefono del veicolo o un<br>cellulare viene utilizzato accanto<br>all'antenna GPS, è possibile che la<br>ricezione GPS venga temporanea-<br>mente persa.                                                                                                    | La qualità dei segnali dai satelliti GPS è scadente,<br>con la conseguente riduzione della precisione del<br>posizionamento. Quando si utilizza un cellulare,<br>tenere l'antenna del telefono lontana dall'antenna<br>GPS.                                                                                      |
|                                      | L'antenna GPS è coperta.                                                                                                    | Non coprire l'antenna GPS con vernice spray o cera<br>per la carrozzeria, poiché potrebbe bloccare la<br>ricezione dei segnali GPS. Anche l'accumulo di neve<br>può compromettere il segnale.                                                                                                    |
| Lo schermo è<br>troppo luminoso.     | La qualità delle immagini dello<br>schermo non è regolata<br>correttamente.                                                                                                    | Regolare la qualità dell'immagine. (Pagina 43)                                                                                                    |

#### Problemi con questo prodotto

| Sintomo                                                                  | Causa                                                                                                    | Azione (Riferimento)                                                                                                    |
|--------------------------------------------------------------------------|----------------------------------------------------------------------------------------------------|----------------------------------------------------------------------------------------------------|
| ll display è molto<br>fioco.                                             | La qualità delle immagini dello<br>schermo non è regolata<br>correttamente.                                                                                       | Regolare la qualità dell'immagine. (Pagina 43)                                                                                                    |
| La sorgente audio                                                        | Il livello del volume è basso.                                                                                                    | Regolare il livello del volume.                                                                                                    |
| non produce alcun                                                        | L'audio è disattivato.                                                                                                    | Riattivare l'audio.                                                                                                    |
| ll livello del volume<br>non si alza.                                    | Un cavetto del diffusore è scollegato.                                                                                                    | Verificare il collegamento.                                                                                                    |
| L'interlocutore non<br>sente la conversa-<br>zione a causa di<br>un'eco. | La voce dell'interlocutore al telefono<br>esce dai diffusori e viene raccolta di<br>nuovo dal microfono, creando un'eco.                                          | Utilizzare i metodi seguenti per ridurre l'eco:<br>— Abbassare il volume sul ricevitore<br>— Insieme all'interlocutore, fare delle brevi pause<br>prima di parlare |
| Non è presente<br>alcuna immagine.                                       | Il cavo del freno a mano non è connesso.                                                                                                    | Connettere il cavo del freno a mano e tirare il freno a mano.                                                                                                    |
|                                                                          | Il freno a mano non è tirato.                                                                                                    | Connettere il cavo del freno a mano e tirare il freno a mano.                                                                                                    |
|                                                                          | La retroilluminazione del pannello<br>LCD è disattivata.                                                                                                    | Attivare la retroilluminazione. (Pagina 46)                                                                                                    |
| Non viene visualiz-<br>zato nulla e non è                                | L'impostazione della telecamera di<br>visione posteriore non è corretta.                                                                                          | Selezionare l'impostazione più appropriata per la telecamera di visione posteriore.                                                                                |
| possibile utilizzare i<br>tasti del pannello<br>tattile.                 | La leva del cambio è in posizione [R]<br>quando la telecamera di visione<br>posteriore non è connessa.                                                            | Selezionare l'impostazione di polarità corretta per<br>" <b>Polarità videocamera</b> ". (Pagina 42)                                                                |
| Lo smartphone non<br>si è caricato.                                      | Il caricamento è stato interrotto a<br>causa di un aumento della tempera-<br>tura dello smartphone dovuto all'uti-<br>lizzo prolungato durante il<br>caricamento. | Scollegare lo smartphone dal cavo e attendere fin-<br>ché non si raffredda.                                                                                        |
|                                                                          | È stata consumata una quantità di<br>energia della batteria maggiore di<br>quella ottenuta dal caricamento.                                                       | Questo problema può essere risolto arrestando tutti i servizi non necessari sullo smartphone.                                                                      |

#### Problemi con lo schermo audio

| Sintomo                                                                          | Causa                                      | Azione (Riferimento)                              |
|----------------------------------------------------------------------------------|--------------------------------------------|---------------------------------------------------|
| L'iPod non funziona.                                                             | L'iPod è bloccato.                         | Riconnettere l'iPod con il cavo appropriato.      |
|                                                                                  | Si è verificato un errore.                 | Riconnettere l'iPod con il cavo appropriato.      |
| Non viene<br>riprodotto alcun<br>suono.<br>Il livello del volume<br>non si alza. | l cavi non sono connessi<br>correttamente. | Connettere i cavi correttamente.                  |
| Non è possibile<br>riprodurre musica<br>dall'iPod.                               | Si è verificato un errore.                 | Selezionare una musica nella funzione di ricerca. |

#### Problemi con la schermata del telefono

| Sintomo                                                                                              | Causa                                                                                            | Azione (Riferimento)                          |
|----------------------------------------------------------------------------------------------------|--------------------------------------------------------------------------------------------------|-----------------------------------------------|
| La composizione                                                                                      | Lo smartphone è fuori portata.                                                                   | Riprovare non appena rientrati nella portata. |
| non è possibile<br>perché i tasti del<br>pannello tattile per<br>la composizione<br>non sono attivi. | La connessione tra lo smartphone e il<br>prodotto non può essere stabilita in<br>questo momento. | Eseguire la procedura di connessione.         |

#### Problemi con la schermata Advanced App Mode

| Sintomo                                                                             | Causa                                                                                             | Azione (Riferimento)                                                                                                    |
|-------------------------------------------------------------------------------------|---------------------------------------------------------------------------------------------------|----------------------------------------------------------------------------------------------------|
| Viene visualizzata<br>una schermata nera.                                           | Toccare [ <b>Ignora</b> ] nel messaggio di<br>avvio dell'applicazione.                            | Avviare l'AppRadio app in base al messaggio.                                                                               |
|                                                                                     | Durante il funzionamento di<br>un'applicazione, questa è stata<br>terminata dallo smartphone.     | Premere il pulsante <b>Home</b> e visualizzare la schermata<br>Home.                                                       |
|                                                                                     | Il sistema operativo dello<br>smartphone può essere in attesa del<br>funzionamento dello schermo. | Arrestare il veicolo in un luogo sicuro e controllare lo<br>schermo dello smartphone.                                      |
| Viene visualizzato il<br>messaggio che<br>chiede di effettuare<br>la riconnessione. | Al prodotto è stato connesso uno<br>smartphone con una funzione di<br>sicurezza.                  | Sbloccare e riconnettere lo smartphone.                                                                                    |
|                                                                                     | La versione del sistema operativo installata è obsoleta.                                          | Aggiornare la versione del sistema operativo.                                                                              |
|                                                                                     | Al prodotto è stato connesso uno smartphone non compatibile.                                      | Connettere al prodotto uno smartphone compatibile.                                                                         |
| La schermata viene<br>visualizzata, ma il<br>prodotto non                           | Si è verificato un errore.                                                                        | Quando l'iPhone è connesso, disattivare l'interruttore<br>di accensione (ACC OFF) quindi riattivarlo (ACC ON).             |
| tunziona.                                                                           |                                                                                                   | Quando il dispositivo Android è connesso,<br>disconnettere la connessione Bluetooth dal prodotto,<br>quindi riconnetterla. |
| L'audio della radio<br>non viene<br>riprodotto.                                     | La miscelazione dell'audio della radio<br>è disattivata.                                          | Attivare la miscelazione dell'audio della radio.                                                                           |

#### Problemi di connessione Bluetooth

| Sintomo                                                  | Causa                                                                                  | Azione (Riferimento)                                                                                                    |
|----------------------------------------------------------|----------------------------------------------------------------------------------------|----------------------------------------------------------------------------------------------------|
| È possibile stabilire<br>una connessione                 | È possibile che si sia verificato un er-<br>rore nell'AppRadio app.                    | Disattivare e riattivare la funzione Bluetooth dello smartphone.                                                                                                    |
| HFP ma non una<br>connessione SPP.                       |                                                                                        | Imporre la chiusura dell'AppRadio app sullo<br>smartphone quindi riavviarla.                                                                                                    |
|                                                          |                                                                                        | Spegnere e riaccendere lo smartphone.                                                                                                    |
| Non è possibile sta-<br>bilire una connes-<br>sione HFP. | È possibile che si sia verificato un er-<br>rore nel prodotto o nello smart-<br>phone. | Annullare la registrazione del dispositivo da questo<br>prodotto ed eseguire nuovamente l'associazione.<br>Se il problema persiste, spegnere e riaccendere<br>l'interruttore di accensione. |

#### Tecnologia di posizionamento

#### Posizionamento tramite GPS

Il sistema GPS (Global Positioning System) utilizza una rete di satelliti in orbita intorno alla Terra. Ogni satellite, in orbita a un'altezza di 21 000 km. trasmette continuamente segnali radio con informazioni sull'ora e sulla posizione. Ciò assicura che i segnali di almeno tre satelliti possano essere raccolti da qualsiasi area aperta sulla superficie terrestre. La precisione delle informazioni GPS dipende dalla qualità della ricezione. Quando i segnali sono forti e la ricezione è buona, tramite GPS è possibile determinare latitudine, longitudine e altitudine per il posizionamento preciso nelle tre dimensioni. Se la qualità del segnale è scadente, tuttavia, è possibile ottenere solo due dimensioni, latitudine e longitudine e gli errori di posizionamento sono maggiori.

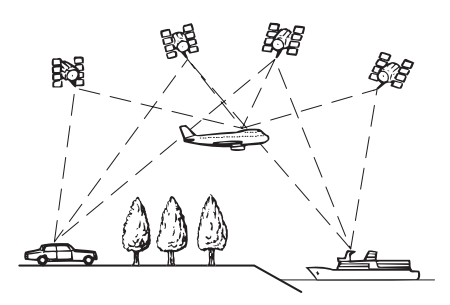

#### Gestione di errori notevoli

Gli errori di posizionamento sono ridotti al minimo grazie alla combinazione di GPS, navigazione stimata e corrispondenza con la mappa. Tuttavia, in alcune situazioni, queste funzioni potrebbero non funzionare correttamente e gli errori potrebbero aumentare.

#### Quando il posizionamento tramite GPS è impossibile

- Il posizionamento GPS è disabilitato se non è possibile ricevere segnali da più di due satelliti GPS.
- In alcune condizioni di guida, i segnali dai satelliti GPS possono non raggiungere il vei-

colo. In questo caso, è impossibile per il sistema utilizzare il posizionamento GPS.

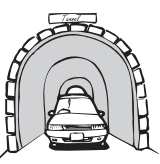

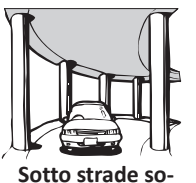

Nelle gallerie o nei parcheggi coperti

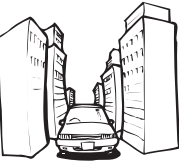

praelevate o strut-

ture analoghe

Durante la guida tra edifici alti

Durante la guida attraverso foreste fitte e con alberi molto alti

- Se un telefono dell'auto o un cellulare viene utilizzato accanto all'antenna GPS, è possibile che la ricezione GPS venga temporaneamente persa.
- Non coprire l'antenna GPS con vernice spray o cera per la carrozzeria, poiché potrebbe bloccare la ricezione dei segnali GPS. Anche un accumulo di neve può compromettere i segnali; pertanto, è importante mantenere pulita l'antenna.
- Se per lungo tempo non viene ricevuto il segnale GPS, la posizione effettiva del veicolo e il simbolo attuale sulla mappa potrebbero differire notevolmente o potrebbero non essere aggiornati. In tal caso, la precisione sarà ripristinata al ricevimento del segnale GPS.

# Condizioni che possono causare marcati errori di posizionamento

Per diversi motivi, come ad esempio lo stato della strada che si sta percorrendo e lo stato di ricezione del segnale GPS, la posizione effettiva del veicolo potrebbe differire dalla posizione visualizzata sulla mappa.

50)

• Se si svolta leggermente.

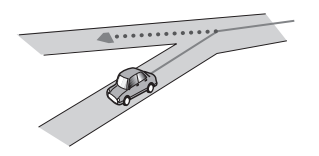

• In presenza di una strada parallela.

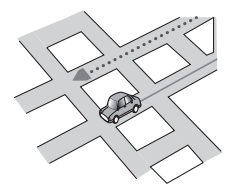

 Quando vi è un'altra strada nelle immediate vicinanze, ad esempio una superstrada sopraelevata.

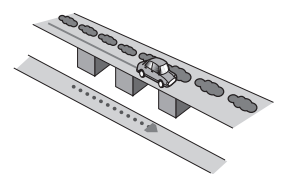

 Quando si percorre una strada aperta di recente e non ancora registrata nella mappa.

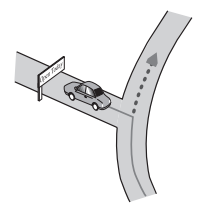

• Quando si guida a zig-zag.

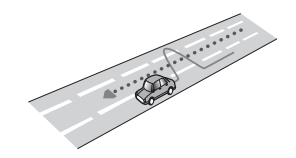

• Se la strada ha una serie di curve a gomito.

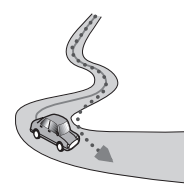

• Su un raccordo ad anello o una configurazione stradale analoga.

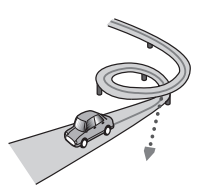

• Quando si prende un traghetto.

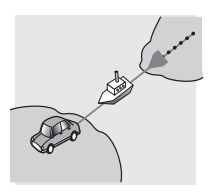

• Quando si guida su un lungo rettilineo o su una strada con curve poco pronunciate.

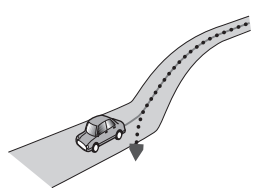

• Lungo una strada di montagna ripida con molte variazioni di altitudine.

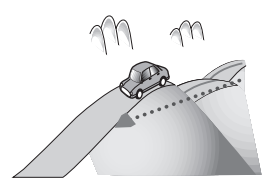

• Quando si entra o si esce da un parcheggio multilivello o da strutture con rampe a spirale analoghe.

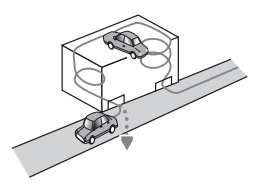

• Quando il veicolo ruota su una piattaforma girevole o una struttura analoga.

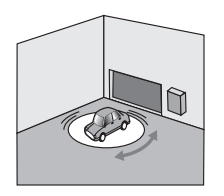

• Quando alberi o altri ostacoli bloccano a lungo i segnali GPS.

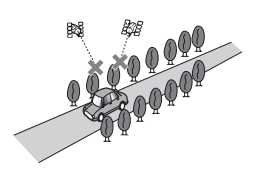

• Quando si guida molto lentamente o con frequenti arresti e partenze, ad esempio negli ingorghi stradali.

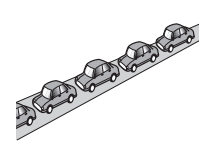

• Quando si raggiunge la strada dopo avere guidato in un grande parcheggio.

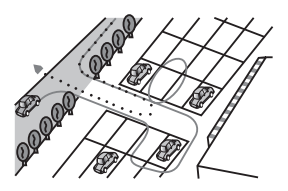

• Quando si guida attorno a una rotatoria.

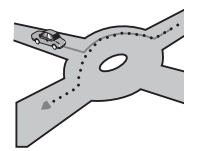

• Quando si inizia a guidare subito dopo avere acceso il motore.

#### Elenco delle impostazioni

Le impostazioni personalizzabili di questo prodotto sono elencate di seguito. Per i dettagli sulla modifica di ogni impostazione, vedere la pagina specifica per tale voce.

#### Impostazioni audio

|                       | Pagina |
|-----------------------|--------|
| Fader/Balance         | 35     |
| Graphic EQ            | 35     |
| Loudness              | 37     |
| Subwoofer             | 37     |
| Bass Booster          | 37     |
| High Pass Filter      | 37     |
| Source Level Adjuster | 38     |
|                       |        |

#### Impostazioni di sistema

|                                  | Pagina |
|----------------------------------|--------|
| Altoparlante posteriore          | 38     |
| Pre-out                          | 39     |
| Passo FM                         | 39     |
| Impostazione RDS                 | 39     |
| PI automatico                    | 40     |
| Lingua sistema                   | 40     |
| Tastiera                         | 41     |
| Scorrimento continuo             | 41     |
| Cancellazione memoria Bluetooth  | 41     |
| Aggiornamento software Bluetooth | 42     |
| Informazioni versione Bluetooth  | 42     |
| Modalità sicura                  | 42     |
| Polarità videocamera             | 42     |
| Impostazione segnale video       | 43     |
| Regolazione immagine             | 43     |
| Livello suono miscelato          | 44     |
| Modalità orologio                | 44     |

|                         | Pagina |
|-------------------------|--------|
| Sfondo                  | 44     |
| Reimpostazione sistema. | 45     |
| Stato connessione       | 45     |

#### Altre impostazioni

|             | Pagina |
|-------------|--------|
| Preferiti   | 46     |
| Display OFF | 46     |

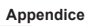

54) It

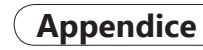

It 55

#### PIONEER CORPORATION

1-1, Shin-ogura, Saiwai-ku, Kawasaki-shi, Kanagawa 212-0031, JAPAN

#### PIONEER ELECTRONICS (USA) INC.

P.O. Box 1540, Long Beach, Califórnia 90801-1540, U.S.A. TEL: (800) 421-1404

#### PIONEER EUROPE NV

Haven 1087, Keetberglaan 1, B-9120 Melsele, Belgium/Belgique TEL: (0) 3/570.05.11

#### PIONEER ELECTRONICS ASIACENTRE PTE. LTD.

253 Alexandra Road, #04-01, Singapore 159936 TEL: 65-6472-7555

#### PIONEER ELECTRONICS AUSTRALIA PTY. LTD.

5 Arco Lane, Heatherton, Victoria, 3202, Australia TEL: (03) 9586-6300

#### PIONEER ELECTRONICS OF CANADA, INC.

340 Ferrier Street, Unit 2, Markham, Ontario L3R 2Z5, Canada TEL: 1-877-283-5901 TEL: 905-479-4411

#### PIONEER ELECTRONICS DE MEXICO, S.A. de C.V.

Blvd.Manuel Avila Camacho 138 10 piso Col.Lomas de Chapultepec, Mexico, D.F. 11000 TEL: 55-9178-4270

先鋒股份有限公司 台北市內湖區瑞光路 407 號 8 樓 電話:886-(0) 2-2657-3588

#### 先鋒電子(香港)有限公司 香港九龍長沙灣道909號5樓

電話:852-2848-6488

<KMZAX> <12E00000>

© 2012 PIONEER CORPORATION. Tutti i diritti riservati.

#### <CXX4776-B>EW